# Atti amministrativi

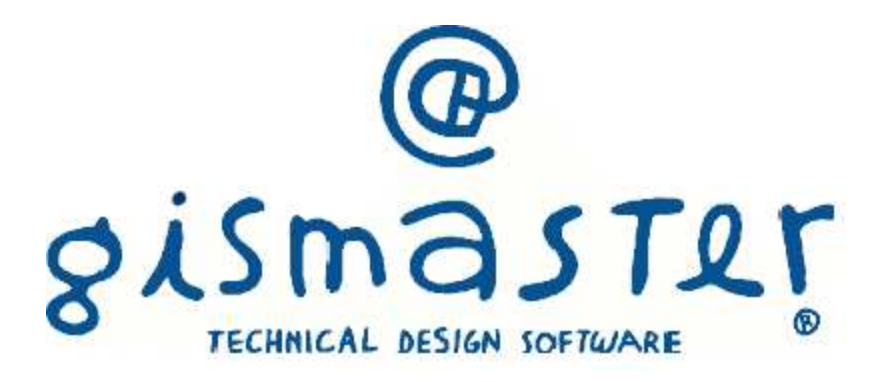

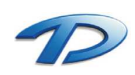

# 1. Introduzione

# GisMaster Atti amministrativi

Questa guida riepiloga in poche pagine tutti i passaggi fondamentali da seguire per creare, approvare e pubblicare una delibera tramite la soluzione software GisMaster Atti Amministrativi.

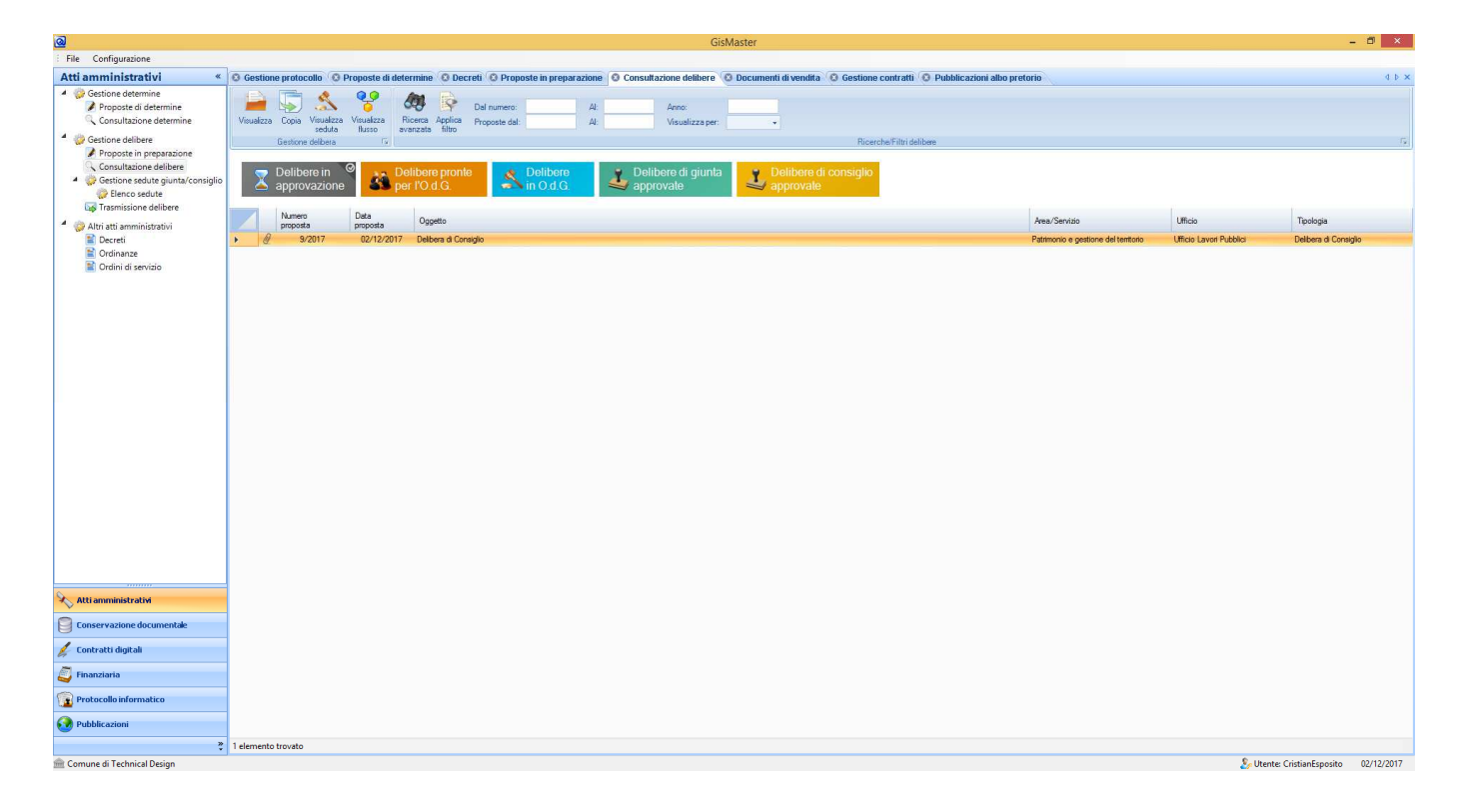

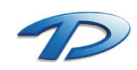

# 2. Modalità operative

# Creazione e gestione delibera

La redazione di una delibera avviene tramite il programma GisMaster Atti Amministrativi. Per accedere alla gestione occorre eseguire il log-in dentro GisMaster e selezionare dall'albero presente sulla sinistra la voce atti amministrativi.

|                                                                                                    |                                           |                                                                                                  |                               |                            |                  | Gist                         | Master             |                                    |                              |                          |              |                          |                     | - 🗉 🗙      |
|----------------------------------------------------------------------------------------------------|-------------------------------------------|--------------------------------------------------------------------------------------------------|-------------------------------|----------------------------|------------------|------------------------------|--------------------|------------------------------------|------------------------------|--------------------------|--------------|--------------------------|---------------------|------------|
| : File Configurazione                                                                                                    |                                           |                                                                                                  |                               |                            |                  |                              |                    |                                    |                              |                          |              |                          |                     |            |
| Atti amministrativi «                                                                                                    | Gestione protocollo                       | Proposte di det                                                                                  | ermine 🙆 Decreti              | i 🙆 Proposte in prepa      | arazione 🛛 Consi | ultazione delibere 🤘         | 3 Documenti di ven | dita 🔞 Gestione co                 | ontratti 🙁 Pubblicazioni all | bo pretorio              |              |                          |                     | 4 b 🗙      |
| <ul> <li>Gestione determine</li> <li>Proposte di determine</li> <li>Consultazione determine</li> </ul>                                                                   | Visualizza Copia Visualizza<br>peduta     | Visualizza<br>Rueso an                                                                           | ticerca Applica Pr            | al numero:<br>roposte dal: | AL<br>AL         | Anno:<br>Visualizza per:     |                    |                                    |                              |                          |              |                          |                     |            |
| <ul> <li>Gestione delibere</li> <li>Proposte in preparazione</li> <li>Consultazione delibere</li> <li>Gestione sedute giunta/consiglio</li> <li>Elenco sedute</li> </ul> | Gestione delbera Delibere in approvazione | G<br>B<br>B<br>B<br>B<br>B<br>B<br>B<br>B<br>B<br>B<br>B<br>B<br>B<br>B<br>B<br>B<br>B<br>B<br>B | elibere pronte<br>er l'O.d.G. | S Delibere                 | 🕹 De             | elibere di giunta<br>provate | L Delibe<br>approv | Ricerche<br>re di consiglio<br>ate | e/Filtri delibere            |                          |              |                          |                     | 14         |
| Trasmissione delibere                                                                                                    | Numero                                    | Data                                                                                             | Oranita                       |                            |                  |                              |                    |                                    |                              | Anna (Parasista          |              | 1 Maria                  | Testete             |            |
| Altri atti amministrativi                                                                                                    | proposta                                  | proposta<br>02/12/2017                                                                           | Delbers d Censide             |                            |                  |                              |                    |                                    |                              | Patrimonia a anationa de | al toplicate | Ufficia I musif Dubblish | Dellace d Case      | sinto      |
| R Ordinare<br>Ordini di sevizio                                                                                                    |                                           |                                                                                                  |                               |                            |                  |                              |                    |                                    |                              |                          |              |                          |                     |            |
| Atti amministrativi                                                                                                    |                                           |                                                                                                  |                               |                            |                  |                              |                    |                                    |                              |                          |              |                          |                     |            |
| 🖌 Contratti digitali                                                                                                    |                                           |                                                                                                  |                               |                            |                  |                              |                    |                                    |                              |                          |              |                          |                     |            |
| Einanziaria                                                                                                    |                                           |                                                                                                  |                               |                            |                  |                              |                    |                                    |                              |                          |              |                          |                     |            |
| Protocollo informatico                                                                                                    |                                           |                                                                                                  |                               |                            |                  |                              |                    |                                    |                              |                          |              |                          |                     |            |
| 🚱 Pubblicazioni                                                                                                    |                                           |                                                                                                  |                               |                            |                  |                              |                    |                                    |                              |                          |              |                          |                     |            |
| ,<br>»                                                                                                    | 1 elemento trovato                        |                                                                                                  |                               |                            |                  |                              |                    |                                    |                              |                          |              |                          |                     |            |
| â Comune di Technical Design                                                                                                    |                                           |                                                                                                  |                               |                            |                  |                              |                    |                                    |                              |                          |              | 🧞 Utent                  | e: CristianEsposito | 02/12/2017 |

Tramite tale albero è possibile accedere alla gestione operativa degli atti, in particolare sarà possibile creare e gestire le determine, le delibere e le ordinanze. In questa guida approfondiremo la parte inerente le delibere. Le voci dell'albero che andremo ad utilizzare sono: **Proposte in preparazione**, **Consultazione delibere** e **elenco sedute** (primo riquadro rosso in alto).

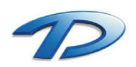

La prima operazione da eseguire per formulare una nuova delibera è creare la nostra proposta. Per realizzarla occorre selezionare il tasto **Registra** presente sulla barra degli strumenti della scheda **Proposte in preparazione**.

| <u>a</u>                                                                 |                           |                    |                                     |                              |                       | GisMaster                |                    |                                          |                                        |                  | -                  | . 🗇 🛛 🗡    |
|--------------------------------------------------------------------------|---------------------------|--------------------|-------------------------------------|------------------------------|-----------------------|--------------------------|--------------------|------------------------------------------|----------------------------------------|------------------|--------------------|------------|
| : File Configurazione                                                    |                           |                    |                                     |                              |                       |                          |                    |                                          |                                        |                  |                    |            |
| Atti amministrativi «                                                    | O Gestione p Collo O I    | Proposte di deteri | mine 🛛 Decreti 🖸                    | Proposte in preparazi        | one 🙆 Consultazione d | elibere 🙆 Docume         | nti di vendita 🔞 G | estione contratti 🔕 Pubblicazioni albo p | retorio                                |                  |                    | 4 Þ 🗙      |
| Gestione determine     Proposte di determine     Consultazione determine | Visualizza Registra Copia | Elimina Avvia ke   | r Ricerca Applic<br>avanzata filtro | Dal numero:<br>Proposte dal: | AI:<br>AI:            | Anno:<br>Visualizza per: | •                  |                                          |                                        |                  |                    |            |
| Gestione delibere                                                        | Gestione delb             | era                | fs.                                 |                              |                       |                          |                    | Ricerche/Filtri delibere                 |                                        |                  |                    | 15         |
| Consultazione delibere                                                   | Numero<br>proposta        | Data<br>proposta   | Oggetto                             |                              |                       |                          |                    |                                          | Area/Servizio                          | Ufficio          | Tipologia          |            |
| Gestione sedute giunta/consiglio                                         | • 10/2017                 | 02/12/2017         | Delbera di prova                    |                              |                       |                          |                    |                                          | Affari generali e servizi al cittadino | Ufficio Anagrafe | Delibera di Consig | jìo        |
| Flenco sedute                                                            |                           |                    |                                     |                              |                       |                          |                    |                                          |                                        |                  |                    |            |
| Altri atti amministrativi                                                |                           |                    |                                     |                              |                       |                          |                    |                                          |                                        |                  |                    |            |
| Decreti                                                                  |                           |                    |                                     |                              |                       |                          |                    |                                          |                                        |                  |                    |            |
| Crdinanze                                                                |                           |                    |                                     |                              |                       |                          |                    |                                          |                                        |                  |                    |            |
| Crdini di servizio                                                       |                           |                    |                                     |                              |                       |                          |                    |                                          |                                        |                  |                    |            |
|                                                                          |                           |                    |                                     |                              |                       |                          |                    |                                          |                                        |                  |                    |            |
|                                                                          |                           |                    |                                     |                              |                       |                          |                    |                                          |                                        |                  |                    |            |
|                                                                          |                           |                    |                                     |                              |                       |                          |                    |                                          |                                        |                  |                    |            |
|                                                                          |                           |                    |                                     |                              |                       |                          |                    |                                          |                                        |                  |                    |            |
|                                                                          |                           |                    |                                     |                              |                       |                          |                    |                                          |                                        |                  |                    |            |
|                                                                          |                           |                    |                                     |                              |                       |                          |                    |                                          |                                        |                  |                    |            |
|                                                                          |                           |                    |                                     |                              |                       |                          |                    |                                          |                                        |                  |                    |            |
|                                                                          |                           |                    |                                     |                              |                       |                          |                    |                                          |                                        |                  |                    |            |
|                                                                          |                           |                    |                                     |                              |                       |                          |                    |                                          |                                        |                  |                    |            |
|                                                                          |                           |                    |                                     |                              |                       |                          |                    |                                          |                                        |                  |                    |            |
|                                                                          |                           |                    |                                     |                              |                       |                          |                    |                                          |                                        |                  |                    |            |
|                                                                          |                           |                    |                                     |                              |                       |                          |                    |                                          |                                        |                  |                    |            |
|                                                                          |                           |                    |                                     |                              |                       |                          |                    |                                          |                                        |                  |                    |            |
|                                                                          |                           |                    |                                     |                              |                       |                          |                    |                                          |                                        |                  |                    |            |
|                                                                          |                           |                    |                                     |                              |                       |                          |                    |                                          |                                        |                  |                    |            |
|                                                                          |                           |                    |                                     |                              |                       |                          |                    |                                          |                                        |                  |                    |            |
| <u> </u>                                                                 |                           |                    |                                     |                              |                       |                          |                    |                                          |                                        |                  |                    |            |
| Atti amministrativi                                                      |                           |                    |                                     |                              |                       |                          |                    |                                          |                                        |                  |                    |            |
| Conservazione documentale                                                |                           |                    |                                     |                              |                       |                          |                    |                                          |                                        |                  |                    |            |
| 💋 Contratti digitali                                                     |                           |                    |                                     |                              |                       |                          |                    |                                          |                                        |                  |                    |            |
| Finanziaria                                                              |                           |                    |                                     |                              |                       |                          |                    |                                          |                                        |                  |                    |            |
| Protocollo informatico                                                   |                           |                    |                                     |                              |                       |                          |                    |                                          |                                        |                  |                    |            |
| 🚱 Pubblicazioni                                                          |                           |                    |                                     |                              |                       |                          |                    |                                          |                                        |                  |                    |            |
| »<br>•                                                                   | 1 elemento trovato        |                    |                                     |                              |                       |                          |                    |                                          |                                        |                  |                    |            |
| 🎰 Comune di Technical Design                                             |                           |                    |                                     |                              |                       |                          |                    |                                          |                                        | 🧞 Utente: Cr     | istianEsposito     | 02/12/2017 |
|                                                                          |                           |                    |                                     |                              |                       |                          |                    |                                          |                                        |                  |                    |            |

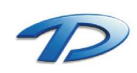

Verrà mostrata la seguente finestra che permette il caricamento della nuova proposta di delibera.

| PERIST                                                           |                                                      |                                                                               | EDA            |                                          |                       |                  |           |
|------------------------------------------------------------------|------------------------------------------------------|-------------------------------------------------------------------------------|----------------|------------------------------------------|-----------------------|------------------|-----------|
|                                                                  |                                                      | I OSIA DI DELLID                                                              |                |                                          |                       |                  |           |
| ggouo.                                                           | Delibera di prova                                    |                                                                               |                |                                          |                       |                  |           |
| inalagia:                                                        | Dolhaca di Canaialia                                 |                                                                               | Data amposta:  | 02/02/20017                              | Pronto por O d        |                  |           |
| ma /Sattama                                                      | Delibera di Consiglio                                |                                                                               | Data proposta. | Terror Andrea                            | i fonta per 0.0       | .u. [77          |           |
| rea/sellore.                                                     | Patrimonio e gestione dei temtono                    |                                                                               | rimatano.      | Torrero Andrea                           |                       |                  | _         |
| fficio:                                                          | Ufficio Urbanistica                                  |                                                                               | Argomento:     |                                          |                       |                  |           |
| er delibera:                                                     | Bichiesta parere Tecnico                             | •                                                                             | Digs. 33/2013: |                                          |                       |                  |           |
| 🖉 Allegati [                                                     | Richiesta parere Tecnico-Contabile                   |                                                                               |                |                                          |                       |                  |           |
| 🗋 Allega 👻                                                       | 📂 Apri 揝 Elimina 📓 Firma di                          | igitalmente                                                                   |                |                                          | <b>v</b> V            | isualizza allega | ti attivi |
|                                                                  | Allegato                                             |                                                                               | Tipo allegato  | Inserit                                  | o/Modificato da       | Data/Ora         |           |
|                                                                  |                                                      |                                                                               |                |                                          |                       |                  |           |
| 🖉 Dati app                                                       | rovazione delibera e pubblica                        | zione                                                                         |                |                                          |                       |                  |           |
| 🗑 Dati app                                                       | rovazione delibera e pubblica                        | izione<br>Numero di proposta:                                                 |                | Protocollo r                             | numero:               |                  | Ĵ         |
| Dati app<br>Iumero delibera                                      | rovazione delibera e pubblica<br>:<br>to: // • • •   | uzione<br>Numero di proposta:<br>Data esecutività: 7                          | /              | Protocollo r<br>Esecutività              | numero:               | NO               | ]         |
| Dati app<br>umero delibera<br>ata annullamer<br>izio pubblicazio | rovazione delibera e pubblica<br>:<br>to: // • • • • | Izione<br>Numero di proposta:<br>Data esecutivită: /<br>Fine pubblicazione: / | / •×           | Protocollo r<br>Esecutività<br>Numero pu | numero:<br>immediata: | NO               | ]         |

Caricare i seguenti dati:

- Oggetto della delibera;
- Scegliere dal menù a tendina Area/Settore l'area o il settore per la quale si sta facendo la delibera. Tale menù propone in elenco le varie aree definite dall'organigramma dell'organizzazione. Scegliendo l'area, in automatico verrà valorizzato il campo firmatario;
- Scegliere dal menù a tendina l'ufficio che sta creando la delibera.
- Scegliere l'iter della delibera, ovvero, la serie di passaggi che si dovranno seguire. In particolare selezionare parere tecnico se c'è la necessità del visto del dirigente e parere tecnico contabile se c'è la necessità di avere l'approvazione da parte del dirigente e dell'ufficio ragioneria.

Procedere salvando la determina tramite il tasto salva in alto a sinistra.

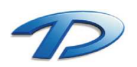

A questo punto occorre generare il testo della proposta usando il tasto Gestione delibera – Genera proposta di delibera.

| <u>@</u>                   | Proposta                                                                                                    | di delibera                                |                            | - 🗆 🗙                  |
|----------------------------|----------------------------------------------------------------------------------------------------|--------------------------------------------|----------------------------|------------------------|
| 🔛 Nuovo 🚪                  | 🖆 Modifica 🛛 🚽 Salva 🥎 Annulla 🦚 Gestione deliber                                                                                                    | a •                                        | S Creato                   | o da: CristianEsposito |
| PROPOS<br>Oggetto:         | TA DI DELIBERA Nº 11/2       Genera propo         Delibera di prova       Genera altro di Qui di ter di altro di altro di altr | sta di delibera<br>ocumento<br>oprovazione |                            |                        |
| Tipologia:                 | Delibera di Consiglio                                                                                                    | Data proposta:                             | 02/12/2017 <b>Reproved</b> | G.: 11 🔹 🗙             |
| Area/Settore:              | Patrimonio e gestione del territorio                                                                                                    | Firmatario:                                | Torrero Andrea             |                        |
| Ufficio:                   | Ufficio Urbanistica                                                                                                    | Argomento:                                 |                            |                        |
| lter delibera:             | Richiesta parere Tecnico-Contabile                                                                                                    | Dlgs. 33/2013;                             |                            |                        |
| Dati ap                    | Allegato                                                                                                    | Tipo allegato                              | Inserito/Modificato da     | Data/Ora               |
| Numero deliber             | a: Numero di proposta:                                                                                                    |                                            | Protocollo numero:         |                        |
| Data annullame             | nto: // Nata esecutività:                                                                                                    | 11 <b>*</b> *                              | Esecutività immediata:     | NO                     |
| Inizio pubblicazi<br>Note: | one: // Fine pubblicazione:                                                                                                    | //                                         | Numero pubblicazione:      |                        |
| 12                         |                                                                                                    |                                            |                            |                        |
| Informazioni               |                                                                                                    |                                            |                            | <del>р</del>           |
| 🛃 Proposta di              | delibera salvata con successo!                                                                                                    |                                            |                            |                        |

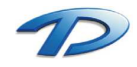

GisMaster aprirà un nuovo documento editabile dando la possibilità all'utente di scrivere il testo della delibera. Attenzione, non si deve modificare in alcun modo il testo tra cancelletti # in quanto GisMaster usa questi marcatori per compilare in automatico la nostra determina attingendo dai dati che sono stati caricati nella finestra della proposta di determina.

| E                                                         |                                                                          | Delibera.odt - LibreOffice Writer                                                                                                    | - 🗆 ×              |
|-----------------------------------------------------------|--------------------------------------------------------------------------|----------------------------------------------------------------------------------------------------|--------------------|
| <u>File M</u> odifica <u>V</u> isualizza <u>I</u> nserisc | i F <u>o</u> rmato T <u>a</u> bella Strumenti Fi <u>n</u> estra <u>?</u> |                                                                                                    | <u>&amp;</u>       |
| i 🗈 • 🖿 • 🖬 🖄 🗹 🔊                                         | 🖶 🗟 i 🏘 🟙 i 🕺 🗄 📴 🖌 🛓 i                                                  |                                                                                                    |                    |
| 🔇 Normale 🔽 Arial                                         | 11 v a a a ≡                                                             | · 문 傳 📕 (本) 김 전() 💁 · 🖉 · 📕 ·                                                                                                    |                    |
| L                                                         | t.                                                                       | ・ 🌋 ・ きょう ・ 4 ・ きょう ・ 7 よう ・ 19 ・ 10 ・ 12 よう ・ 10 ・ 10 ・ 10 ・ 10 ・ 10 ・ 10 ・ 10 ・ 1                                                                                     | ^                  |
|                                                           |                                                                          |                                                                                                    |                    |
|                                                           |                                                                          |                                                                                                    |                    |
|                                                           |                                                                          |                                                                                                    |                    |
| -                                                         |                                                                          | VISTO il <u>D.Lgs</u> n. 267/2000 e <u>s.m.i.;</u>                                                                                                    |                    |
| -                                                         |                                                                          | UDITA la relazione del Sindaco;                                                                                                    |                    |
| -                                                         |                                                                          | VISTO il parere favorevole in ordine alla legittimità del presente atto, rilasciato dal Segretario<br>Comunale a mente dell'art. 49 del <u>D.Lgs</u> 18.8.2000, n. 267; |                    |
| -<br>-                                                    |                                                                          | CON VOTI unanimi favorevoli espressi nelle forme di legge,                                                                                                    |                    |
|                                                           |                                                                          | DELIBERA                                                                                                    |                    |
| -                                                         |                                                                          |                                                                                                    |                    |
|                                                           |                                                                          | Di approvare, per le motivazioni in premessa illustrate,                                                                                                    |                    |
| -                                                         |                                                                          | DELIBERA                                                                                                    |                    |
| -∞-<br>-                                                  |                                                                          | Di dichiarare il presente atto immediatamente eseguibile, ai sensi dell'art. 134, 4° comma, del<br><u>D.Lgs</u> n. 267/2000.                                            |                    |
| -                                                         |                                                                          | Aggiungere il testo della postra delibera                                                                                                    |                    |
| - <u>e</u> -                                              |                                                                          |                                                                                                    |                    |
| -                                                         |                                                                          |                                                                                                    |                    |
|                                                           |                                                                          |                                                                                                    |                    |
| -                                                         |                                                                          |                                                                                                    |                    |
| 2                                                         |                                                                          |                                                                                                    |                    |
| -                                                         |                                                                          |                                                                                                    |                    |
|                                                           |                                                                          |                                                                                                    |                    |
| Pagina 1 / 1                                              | 92 parole, 524 caratteri                                                 | MP0 Italiano (Italia) m( E                                                                                                    | ×<br>□ □ □ □ □ □ □ |

Dopo aver compilato il documento chiudere l'editor di testi salvando. La nostra proposta verrà automaticamente aggiunta agli allegati nella finestra sottostante.

| ଭ                | Propos                                          | ta d | i delibera                          |            |                             |                      | - 0                        | ⊐ ×      |
|------------------|-------------------------------------------------|------|-------------------------------------|------------|-----------------------------|----------------------|----------------------------|----------|
| Nuovo            | 🖄 Modifica 🛛 🚽 Salva 🤙 Annulla 🥸 Gestione delik | bera | •                                   |            |                             | S Cr                 | eato da: CristianE         | sposito  |
| PROPOS           | TA DI DELIBERA Nº 11/2017                       |      |                                     |            |                             |                      |                            |          |
| Ongetto:         | Deltane di seren                                |      |                                     |            |                             |                      |                            |          |
| oggeno.          | Delibera di prova                               |      |                                     |            |                             |                      |                            |          |
|                  |                                                 |      |                                     |            |                             |                      |                            |          |
| Tipologia:       | Delibera di Consiglio                           |      | Data proposta:                      | 02/12/20   | 17 🔹 🗙                      | Pronta per l         | 0.d.G.: / /                | ~ ×      |
| Area/Settore:    | Patrimonio e gestione del territorio            |      | Firmatario:                         | Torrero Ar | ndrea                       |                      |                            |          |
| Ufficio:         | Ufficio Urbanistica                             | •    | Argomento:                          |            |                             |                      |                            | •        |
| lter delibera:   | Richiesta parere Tecnico-Contabile              | -    | Dlgs. 33/2013:                      |            |                             |                      |                            | -        |
| Dati an          | Allegato<br>Delibera odt                        | F    | Tipo allegato<br>Proposta di delibe | ra         | Inserito/Mo<br>CristianEspo | dificato da<br>Isito | Data/Ora<br>02/12/2017 15: | 28       |
| Numero deliber   | a: Numero di proposta:                          | 1    |                                     | 1          | Protocollo n                | umero:               |                            | 1        |
| Data annullame   | ento: // TX Data esecutività:                   | 11   | TX                                  |            | Esecutività i               | mmediata:            | 0 NO                       | e        |
| Inizio pubblicaz | ione: // 💌 Fine pubblicazione:                  | 11   | - ×                                 |            | Numero pub                  | blicazione:          | 0                          |          |
| Note:            |                                                 |      |                                     |            |                             |                      |                            |          |
|                  |                                                 |      |                                     |            |                             |                      |                            |          |
| Informazioni     |                                                 |      |                                     |            |                             |                      |                            | <b>4</b> |
| noposta di       | abilidera salivata CON SUCCESSO!                |      |                                     |            |                             |                      |                            |          |

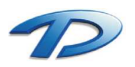

|--|

| <u>@</u>           |                                                              | Proposta                                            | di delibera                              |                             |                         | - 0                          | ×     |
|--------------------|--------------------------------------------------------------|-----------------------------------------------------|------------------------------------------|-----------------------------|-------------------------|------------------------------|-------|
| 🔛 Nuovo 🕴          | 🖄 Modifica 🛛 🚽 Salva 🥱 Annulla                               | Cestione deliber                                    | 3 <b>*</b>                               | -                           | S Cr                    | eato da: CristianEsp         | osito |
| PROPOS<br>Oggetto: | TA DI DELIBERA Nº 11/2<br>Delibera di prova                  | Genera propos<br>Genera altro d<br>Avvia îter di ap | ta di delibera<br>ocumento<br>provazione |                             |                         |                              |       |
| Tipologia:         | Delibera di Consiglio                                        |                                                     | Data proposta:                           | 02/12/2017                  | Pronta per              | 0.d.G.: //                   | - *   |
| Area/Settore:      | Patrimonio e gestione del territorio                         |                                                     | Firmatario:                              | Torrero Andrea              |                         |                              |       |
| Ufficio:           | Ufficio Urbanistica                                          |                                                     | Argomento:                               |                             |                         |                              | •     |
| lter delibera:     | Richiesta parere Tecnico-Contabile                           |                                                     | Dlgs. 33/2013:                           | [                           |                         |                              | -     |
| Dati ap            | Alegato<br>Delibera.odt<br>provazione delibera e pubblicazio | ne                                                  | Tipo allegato<br>Proposta di delibe      | Inserito/I<br>ra CristianEs | Modificato da<br>posito | Data/Ora<br>02/12/2017 15:28 |       |
| Numero delibera    | a: 1                                                         | Numero di proposta:                                 |                                          | Protocollo                  | numero:                 |                              |       |
| Data annullame     | nto: // 💌 í                                                  | Data esecutività: 🛛 📝                               | 1 🔫 🛪                                    | Esecutivit                  | à immediata:            | NO NO                        |       |
| Inizio pubblicaz   | ione: // 💌 i                                                 | ine pubblicazione:                                  | / •×                                     | Numero p                    | ubblicazione:           | 0                            |       |
| Note:              |                                                              |                                                     |                                          |                             |                         |                              |       |
| Informazioni       |                                                              |                                                     |                                          |                             |                         |                              | ą     |
| 🛃 Proposta di      | delibera salvata con successo!                               |                                                     |                                          |                             |                         |                              |       |

Avendo avviato l'iter con parere tecnico – contabile la nostra proposta di delibera verrà automaticamente inviata, tramite i flussi documentali sulla scrivania del dirigente (in questo caso l'utente Andrea Torrero) per il parere tecnico e sulla scrivania della ragioneria per il visto contabile. Dopo aver ricevuto tutti i pareri positivi si potrà procedere nella gestione della seduta di Giunta o di Consiglio.

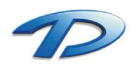

# Dirigente: adozione dell'atto

Una volta proposta, la determina dovrà essere approvata e adottata dal dirigente.

Tutte le determine, in attesa di adozione, vengo visualizzate nella **gestione attività** presente nei flussi documentali.

Per adottare l'atto è necessario entrare nella gestione attività personali tramite i flussi documentali.

| <u>@</u>                                         | GisMaster                                                                                                    | - 0 ×                            |
|--------------------------------------------------|----------------------------------------------------------------------------------------------------|----------------------------------|
| : File Configurazione Nuova registraz            | azione Tabelle Scansione massiva Stampe                                                                                                    |                                  |
| Protocollo informatico «                         | <li>Co Gestione protocolio Co Scrivania digitale utificio Co Gestione attività</li>                                                                                                    | 4.5 ×                            |
| 🔺 🚡 Protocollo informatico                       |                                                                                                    |                                  |
| 🎲 Gestione protocollo                            | 📰 😪 🖵 🔐 🤟 🍯 🍄 🐼 Advita arrivate: • Oggetto Mitterite Protocolio Tipo attivita:                                                                                                    |                                  |
| Consultazione protocollo                         | Visualizza Gestione Nuzva Rispondi Inditra Fascicola Visualizza Applica -                                                                                                    |                                  |
| liga Ricerca fatture                             | altivida * * documenta flusto filita     Gustano attició     Discrete di tri                                                                                                    |                                  |
| Raccomandate on-line                             |                                                                                                    | (M)                              |
| <ul> <li>Casella di posta certificata</li> </ul> |                                                                                                    |                                  |
| P.E.C. in arrivo                                 |                                                                                                    |                                  |
| P.E.C. inviate                                   |                                                                                                    |                                  |
| Casella di posta mali                            | Decision Decision Merce                                                                                                    |                                  |
| E-mail inviste                                   | Data atrivo i Data scateriza i interite i Constru<br>Data atrivo i Data scateriza i interite i Constru<br>Data scateriza i interite del depende d'Alla Constructione del depende interite del depende interite del       |                                  |
| Benistro di emergenza                            | Conception of the second second se                                                                                                    |                                  |
| A ag                                             | La rizeri i constanti i constanti i const<br>constanti i constanti i constanti i constanti i constanti i constanti i constanti i constanti i constanti i constanti i constanti i constanti i constanti i constanti i constanti i constanti i constanti i constanti i constanti i consta |                                  |
| <ul> <li>Flussi documentali</li> </ul>           |                                                                                                    |                                  |
| Scrivania digitale ufficio                       | Construction     Construction     C   |                                  |
| E Gestione attivita                              |                                                                                                    |                                  |
| Calendario attivita                              |                                                                                                    |                                  |
| Fascicoli documentali                            |                                                                                                    |                                  |
| Gestione Fascicoli                               |                                                                                                    |                                  |
|                                                  |                                                                                                    |                                  |
|                                                  |                                                                                                    |                                  |
|                                                  |                                                                                                    |                                  |
|                                                  |                                                                                                    |                                  |
|                                                  |                                                                                                    |                                  |
|                                                  |                                                                                                    |                                  |
|                                                  |                                                                                                    |                                  |
|                                                  |                                                                                                    |                                  |
|                                                  |                                                                                                    |                                  |
|                                                  |                                                                                                    |                                  |
|                                                  |                                                                                                    |                                  |
|                                                  |                                                                                                    |                                  |
|                                                  |                                                                                                    |                                  |
|                                                  |                                                                                                    |                                  |
|                                                  | 4 💦 Informazioni attività                                                                                                    |                                  |
|                                                  | 🖹 Oggetto: Proposta di delibera nº 9/2017 - Delibera di Consiglio - Visto tecnico del dirigente                                                                                                    |                                  |
|                                                  | 4 🖉 Allegati                                                                                                    |                                  |
|                                                  | Delibera.odt                                                                                                    |                                  |
|                                                  |                                                                                                    |                                  |
| 💫 Atti amministrativi                            |                                                                                                    |                                  |
| *<br>(                                           |                                                                                                    |                                  |
| Conservazione documentale                        |                                                                                                    |                                  |
| 1 contrast denset                                |                                                                                                    |                                  |
| 🧞 Contratti digitali                             |                                                                                                    |                                  |
| Protocollo informatico                           |                                                                                                    |                                  |
|                                                  |                                                                                                    |                                  |
| 🚱 Pubblicazioni                                  |                                                                                                    |                                  |
| · · · · · · · · · · · · · · · · · · ·            | 2 Educational                                                                                                    |                                  |
|                                                  | s elementi trovati                                                                                                    |                                  |
| Comune di Technical Design                       |                                                                                                    | Utente: AndreaTorrero 02/12/2017 |

Come potete notare siamo entrati nei flussi documentali dentro la gestione delle attività personali (punto 2 dell'immagine). La tabella pubblicata sulla destra propone tutte le attività da svolgere da parte dell'utente. Tra tutte queste compare anche la nostra delibera. Possiamo notare che nell'oggetto compare la scritta Visto tecnico del dirigente (punto 3 dell'immagine).

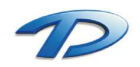

Per dare il visto alla delibera occorre selezionarla e scegliere dalla barra degli strumenti il menù **gestione** e poi **gestisci delibera**.

| <u>@</u>                                                                                                    | GisMaster                                                                                                    | -                       | ð ×        |
|----------------------------------------------------------------------------------------------------|----------------------------------------------------------------------------------------------------|-------------------------|------------|
| File Configurazione Nuova registrazio                                                                                                    | one Tabelle Scansione massiva Stampe                                                                                                    |                         |            |
| Protocollo informatico «                                                                                                    | © Gestione protocollo © Scrivania digitale ufficio © Gestione attività                                                                                                    |                         | 4 Þ ×      |
| Protocollo informatico ≪<br>Protocollo informatico<br>© Getino protocollo<br>© Reconsentatione protocollo<br>© Reconsentatione protocollo<br>© Reconsentatione enfineta<br>© PEC: Invite<br>© PEC: Invite<br>© PEC: I | Cestions protection     Cestions protection     Cestions     Cestions     Cest |                         | 4 b x      |
|                                                                                                    | <ul> <li>Conformación atóvitá</li> <li>R) Oppeter Proposta di determina nº 21/2017 - Determina di esempio - Adozione atto</li> <li>2) Allegati</li> <li>B) Determina n'</li> </ul>                                                                                                    |                         |            |
| 💫 Atti amministrativi                                                                                                    |                                                                                                    |                         |            |
| Conservazione documentale                                                                                                    |                                                                                                    |                         |            |
| 🔏 Contratti digitali                                                                                                    |                                                                                                    |                         |            |
| Protocollo informatico                                                                                                    |                                                                                                    |                         |            |
| O Pubblicazioni                                                                                                    |                                                                                                    |                         |            |
| »,                                                                                                    | 5 elementi trovati                                                                                                    |                         |            |
| 🎰 Comune di Technical Design                                                                                                    |                                                                                                    | 🐉 Utente: AndreaTorrero | 23/11/2017 |
| 音 🍝 🚞 🛅                                                                                                    | 💿 🔤 😓 🗃 🔕 🛷                                                                                                    | - () 🧐 P- ()            | 21:58      |

La finestra che verrà mostrata sarà la seguente:

| <u>a</u>      | Visto tecnico del dirigente                              |                 |             | ×        |  |  |
|---------------|----------------------------------------------------------|-----------------|-------------|----------|--|--|
| Modifie       | 🚰 Modifica 😡 Salva 🥱 Annulla 🔮 Crea documento 🛛 📓 Allega |                 |             |          |  |  |
| PROPO         | STA DI DELIBERA Nº 9/2017 DEL 02/12/2017                 | <b>1</b> 1      |             |          |  |  |
| Oggetto:      | Delibera di Consiglio                                    |                 |             |          |  |  |
| Azione:       | Visto tecnico del dirigente                              |                 |             |          |  |  |
| A firma di:   | Andrea Torrero                                           |                 |             |          |  |  |
| Parere:       |                                                          | Data parere:    | 02/12/2017  | - *      |  |  |
| Rimanda a:    | Favorevole                                               |                 |             |          |  |  |
| Note:         | Negativo                                                 |                 |             |          |  |  |
| Uffic<br>Atte | io ragioneria<br>stato di copertura                      |                 |             |          |  |  |
| Allega        | i <b>ti e documenti emessi</b>                           | Seleziona tutti | n Deselezio | na tutti |  |  |
| De Pr         | libera.odt<br>oposta di delibera                         |                 |             |          |  |  |

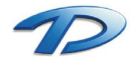

Assegnare il parere tramite l'apposito menu a tendina.

É possibile creare il documento contenente il visto contabile. Per generare il documento, cliccare il tasto **crea documento** e scegliere il modello desiderato dalla lista che verrà proposta nella finestra successiva.

| <u>@</u>                | Documenti da creare – 🗖 🗙     |
|-------------------------|-------------------------------|
| Documenti generici      | Ufficio Lavori Pubblici       |
| Ufficio Lavori Pubblici | Cartella dati                 |
| Ufficio Urbanistica     | Cartella dati 2               |
| Ufficio urbanistica CDU | Lettera1.ntf                  |
| Documenti creati        | Parere Recolarita Tecnica rff |
|                         |                               |
|                         |                               |
|                         |                               |
|                         |                               |
|                         |                               |
|                         |                               |
|                         |                               |
|                         |                               |
|                         | Convertin DDE                 |
|                         | Por Convertant PDP            |

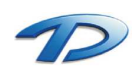

# Ufficio ragioneria: assegnazione del visto contabile

Qualora la nostra delibera richieda un visto contabile, sarà compito della ragioneria dare un parere riguardo la disponibilità finanziaria.

Tutte le delibere, in attesa di un visto contabile, vengo visualizzate sulla **scrivania dell'ufficio** ragioneria. Per assegnare tale visto è necessario entrare nella gestione della scrivania tramite i flussi documentali.

| Relation Text Service Text Service Text Service Text Service Text Service   Service Service   Service Service Text Service Text Service Text Service Text Service   Service Service   Service Service Text Service Text Service Text Service   Service Service   Service Service Text Service Text Service   Service Service   Service Service Text Service Text Service   Service Service   Service Service Text Service Text Service   Service Service   Service Service Text Service Text Service   Service Service   Service Service Text Service Text Service   Service Service                                                                                                    | <u>a</u>                                       |          |          |                                              |                                                       |                                                    |                         | GisMaster                                                                                                 | - 8 ×                                           |
|----------------------------------------------------------------------------------------------------|------------------------------------------------|----------|----------|----------------------------------------------|-------------------------------------------------------|----------------------------------------------------|-------------------------|----------------------------------------------------------------------------------------------------|-------------------------------------------------|
| Potencia   Intraction   Intraction                                                                                                    | File Configurazione Nuova registraz            | zione    | Tabell   | e Scansione m                                | assiva Utility                                        | Stampe                                             |                         |                                                                                                    |                                                 |
| <ul> <li>A start start sta</li></ul> | Protocollo informatico «                       | C (0) Gi | estion   | e protocollo 🔘                               | Proposte di del                                       | ermine 💿 Decreti 💿 Pro                             | oposte in preparazione  | Consultazione delibere C Documenti di vendita C Gestione contratti C Pubblicazioni albo pretorio S Scriva | unia digitale ufficio 🔞 Gestione attività 🛛 🔹 🗠 |
| International international inter                  | Protocollo informatico     Gestione protocollo |          |          | <b>2</b> 😽                                   | Q. 🖸                                                  | 1 😵 🗐                                              | • Oggetto 💿 M           | ttente 🖸 Destinatario 🖗 Protocollo Periodo: 🔹                                                             |                                                 |
|                                                                                                    | Consultazione protocollo                       | Vist     | Jalizza  | Assegna Inoltra                              | <ul> <li>Lestione INUOV.</li> <li>altiviti</li> </ul> | a Fascicola Visualizza Ap<br>a documenti flusso fi | plica<br>Itro           | npo attivita.                                                                                             |                                                 |
| <ul> <li>And A gins on The A gins on The A gins of The A gins of The</li></ul> | Ricerca fatture                                |          |          | Sc                                           | rivania digitale                                      | Tx .                                               |                         | Ricerche/Film                                                                                             | 6                                               |
|                                                                                                    | Casella di posta certificata                   |          |          |                                              |                                                       |                                                    |                         |                                                                                                    |                                                 |
| • Set Chink   • Set Chink   • Set Chink <                                                                                                    | P.E.C. in arrivo                               |          | <b>C</b> | Nuove @                                      | en Attiv                                              | ità 🛛 👘 Attivi                                     | tà rən Atti             | vità                                                                                                    |                                                 |
| • Control is control is control is                                       | P.E.C. inviate                                 |          | -        |                                              | asse                                                  | gnate 🛛 🗹 conc                                     | luse 📃 rifiu            | itate                                                                                                    |                                                 |
| Note       Description       Option       Percedic       Percedic       Pe                                                                                                    | <ul> <li>Casella di posta mail</li> </ul>      |          |          |                                              |                                                       |                                                    |                         |                                                                                                    |                                                 |
|                                                                                                    | 🖻 E-mail in arrivo 🦱                           |          | 1        | Data arrivo                                  | Scadenza                                              | Mittente                                           | Destinatario            | Oggetto                                                                                                   | Protocollo                                      |
| <ul> <li></li></ul>                                                                                                    | 🐼 E-mail inviate 😽                             | Þ        | (2)      | 02/12/2017                                   |                                                       | Torrero Andrea                                     | Ufficio ragioneria      | PROPOSTA DI DELIBERA Nº 9/2017 DEL 02/12/2017 - Attestato di copertura                                    |                                                 |
| Conception     Conception     C            | 🚡 Registro di emergenza 💙                      |          | 1        | @ 02/12/2017                                 |                                                       | Torrero Andrea                                     | Ufficio ragioneria      | PROPOSTA DI DELIBERA Nº 9/2017 DEL 02/12/2017 - Attestato di copertura                                    |                                                 |
| A conserved production       2 / 0 / 0 / 11/207       20 / 10 / 1207       Conserved production       Production       Produ                                                                                                    | 4 😵 Flussi documentali                         |          |          | @ 10/11/2017                                 |                                                       | Esposito Cristian                                  | Ufficio ragioneria      | Determina n* 15/2017 - test - Visto contabile                                                             |                                                 |
| • Control control         • Control         • Contro         • Contro         • Control         •                                                | H Scrivania digitale ufficio                   | 117      | 12       | @ 08/11/2017                                 | 22/11/2017                                            | COSTAMAGNA GIOVENAL                                | Ufficio ragioneria      | FATTURA Nº 777777777 DEL 31/03/2015                                                                       | Prot. n° 0000022 del 08/11/2017 🖼               |
| • Condensist and          • Decision and          • Decision and          Decision and          Decision and                                                     | Gestione attività                              | - 2      | - 1      | @ 31/10/2017                                 |                                                       | TECHNICAL DESIGN S.R.L.                            | Ufficio Urbanistica     | Pratica Edilizia Comune Piemonte - SCIA                                                                   | Prot. n° 0000021 del 31/10/2017 🖼               |
| Procession documental<br>Societions e raise col         Num / Unit agencession documental society and society and society                                    | 📅 Calendario attività                          |          | 1        | @ 31/10/2017                                 |                                                       | TECHNICAL DESIGN S.R.L.                            | Ufficio SUAP            | Pratica SUAP Comune Piemonte - SCIA Subingresso                                                           | Prot. nº 0000020 del 31/10/2017 💷               |
| Image: Section of factor   Image: Section of factor   Image: Sec                                                                                                    | 4 📴 Earcicoli documentali                      |          | 1        | @ 31/10/2017                                 |                                                       | TECHNICAL DESIGN S.R.L.                            | Ufficio Urbanistica     | Pratica Editiza Comune Liguria - CILA                                                                     | Prot. n° 0000019 del 31/10/2017                 |
| <ul> <li></li></ul>                                                                                                    | Gestione Eascicoli                             |          | 1        | @ 31/10/2017                                 |                                                       | TECHNICAL DESIGN S.R.L.                            | Ufficio SUAP            | Pratica SUAP Comune Liguria - SCIA Subingresso                                                            | Prot. n° 0000018 del 31/10/2017                 |
| <ul> <li></li></ul>                                                                                                    | () Gestioner Betron                            |          | 1        | @ 24/10/2017                                 |                                                       | TECHNICAL DESIGN S.R.L.                            | Ufficio Tributi         | Ricevuta di protocollo e avvio procedimento                                                               | Prot. n* 0000017 del 24/10/2017                 |
| <ul> <li></li></ul>                                                                                                    |                                                |          |          | @ 24/10/2017                                 |                                                       | Raina Mauro                                        | Ufficio ragioneria      | Determina n° 9/2017 - TEST EE - Visto contabile                                                           |                                                 |
| • 0 007/07         • 0051 M400         • 0000740         • 0000740         • 0000740         • 0000740         • 0000740         • 0000740         • 0000740         • 0000740         • 0000740         • 0000740         • 0000740         • 0000740         • 0000740         • 0000740         • 0000740         • 0000740         • 0000740         • 0000740         • 0000740         • 000074         • 000074         • 000074         • 000074         • 000074         • 000074         • 000074         • 000074         • 000074         • 000074         • 000074         • 000074         • 000074         • 000074         • 000074         • 000074         • 000074         • 000074         • 000074         • 000074         • 000074         • 000074         • 000074         • 000074         • 000074         • 000074         • 000074         • 000074         • 000074         • 000074         • 000074         • 000074         • 000074         • 000074         • 000074         • 0000074         • 000074         • 000074         • 000074         • 000074         • 000074         • 000074         • 000074         • 000074         • 000074         • 000074         • 000074         • 000074         • 000074         • 000074         • 000074         • 000074         • 000074         • 000074         • 000074         • 000074         • 000074         • 000074         • 000074         • 000074         • 000074         • 000074         • 000074         • 000074         • 000074         • 000074         • 000074         • 000074         • 000074         • 000074         • 000074         • 000074         • 000074         • 000074         • 000074         • 000074         • 000074         • 000074         • 000074         • 000074         • 000074         • 000074         • 000074         • 000074         • 000074         • 000074         • 000074         • 000074         • 000074         • 000074         • 000074         • 000074         • 0000074         • 000074         • 000074         • 000074                                               |                                                |          | 1        | @ 12/10/2017                                 |                                                       | Esposito Cristian                                  | Ufficio ragioneria      | Determina n° 7/2017 - DETERMINA 123 - Visto contabile                                                     |                                                 |
| <ul> <li></li></ul>                                                                                                    |                                                |          | 1        | @ 03/07/2017                                 |                                                       | MARTINI MARCO DOMENI                               | . Ufficio Urbanistica   | PRATICA SUE: SRVLSN81E08A984F-10032014-0911.SUE                                                           | Prot. n° 0000014 del 03/07/2017 🗐               |
| <ul> <li></li></ul>                                                                                                    |                                                |          | 1        | @ 03/07/2017                                 |                                                       | ROSSI MARIO                                        | Ufficio Urbanietica     | PRATICA SUE: SCIA EDILIZIA v2                                                                             | Prot. n° 0000013 del 03/07/2017                 |
| Miles Using Concernation   Miles Using Concernation   Miles Usin                                                                                                    |                                                |          | 1        | @ 03/07/2017                                 |                                                       | ROSSI MARIO                                        | Ufficio Lavori pubblici | PRATICA SUE: SCIA EDILIZIA v2                                                                             | Prot. n° 0000013 del 03/07/2017                 |
| Concurse discontential                                                                                                    |                                                |          | 1        | @ 03/07/2017                                 |                                                       | ROSSI MARIO                                        | Ufficio Urbanistica     | PRATICA SUE: INTEGRAZIONE                                                                                 | Prot. n° 0000012 del 03/07/2017                 |
| At a manufact rativ <ul> <li>At a discription</li> <li>At a discription</li> <li>At a disc</li></ul>                             |                                                |          | 1        | @ 03/07/2017                                 |                                                       | ROSSI MARIO                                        | Ufficio Urbanistica     | PRATICA SUE: COMUNICAZIONE FINE LAVORI                                                                    | Prot. n* 0000011 del 03/07/2017                 |
| <ul> <li></li></ul>                                                                                                    |                                                |          | 1        | @ 03/07/2017                                 |                                                       | Albesano Federico                                  | Ufficio Urbanistica     | PRATICA SUE - SCIA EDILIZIA                                                                               | Prot. n° 0000010 del 03/07/2017                 |
| Image: Construction of Table Control       Pattern of S2017 - EET - Vede control is       Pattern of S2017 - EET - Vede control is       Pat                                                                                                    |                                                |          | 1        | @ 14/06/2017                                 |                                                       | Torrero Andrea                                     | Ufficio CED             | INVIO DOC                                                                                                 | II                                              |
| Intrinsional and a second and a second and a s                  |                                                |          |          | @ 14/06/2017                                 |                                                       | Esposito Cristian                                  | Ufficio ragioneria      | Determina n° 5/2017 - TEST - Visto contabile                                                              |                                                 |
| Image: Contract Light Light Contract Light Ligh                                      |                                                |          | 1        | 17/11/2016                                   |                                                       | TDIMMOBILIARE                                      | Ufficio Urbanistica     | RICHIESTA DOCUMENTAZIONE 2                                                                                | Prot. n° 0000018 del 17/11/2016                 |
| Image: Conservatione documentation   Image: Conservatione documentation                                                                                                    |                                                | 1        | 1        | @ 06/04/2016                                 |                                                       | Torrero Andrea                                     | Ufficio Urbanistica     | PRATICA SUE - SCIA EDILIZIA                                                                               | Prot. n° 0000010 del 06/04/2016                 |
| Image: Conservation documentate     Image: Conservation documentate     Image: Conservation                                                                                                    |                                                |          | 1        | 06/04/2016                                   |                                                       | ROSSI MARIO                                        | Ufficio SUAP            | PRATICA SUAP: SCIA SUBINGRESSO VICINATO E NOTIFICA SANITARIA                                              | Prot. n° 0000009 del 06/04/2016                 |
| Information a shift   Operator: FROPOSID DI DELBERA N° S2017 DEL 02/12/2017 - Attestato 6 copertura   Atti amministratavia   Delbera: oth   Delbera: oth   Delbera:                                                                                                    |                                                | 1        | 1        | @ 10/03/2016                                 |                                                       | TDIMMOBILIARE                                      | Ufficio CED             | PREVENTIVO SOFTWARE                                                                                       | Prot. n° 0000004 del 10/03/2016                 |
| Kt amministrativi     Conservatione documentale     Contractit digitale     Financianis     Protocolin information   Protocolin information   Valuence it trovati     Sel dementi trovati     Set dementi trovati     Valuence it intovati     Valuence it intovati                                                                                                    | <u> </u>                                       | 4 🛛      | Inform   | mazioniattività<br>ggetto:PROPOST/<br>legati | A DI DELIBERA N'                                      | 9/2017 DEL 02/12/2017 - Attest                     | lato di copertura       | •                                                                                                    |                                                 |
| Contractit digitali   Image: Contractit digitali   Image: Protocollo informatico   Image: Protocollo informatico   <                                                                                                    |                                                | - i      | P Alt    | Delibera.odt<br>tri soggetti coinvolt        | i                                                     |                                                    |                         |                                                                                                    |                                                 |
| © Financiaria<br>© Protocollo informatico<br>© Pubblicazioni<br>● 4 elementi trovati<br>Comune di Technical Design 2 Utertic CristianEsposito 02/12/2017                                                                                                    | 🖌 Contratti digitali                           |          | 8        | Uthicio ragioneria                           |                                                       |                                                    |                         |                                                                                                    |                                                 |
| Image: Protocollo informatico       Image: Protocollo informatico         Image: Protocollo informatico       Image: Protocollo informatico         Image: Protocollo informatico       Image:                                                                                                    | Finanziaria                                    |          |          |                                              |                                                       |                                                    |                         |                                                                                                    |                                                 |
| Image: Specific Constant Specific Constant Specif                        | Protocollo informatico                         |          | ¢        | 1                                            |                                                       |                                                    |                         |                                                                                                    |                                                 |
| Section 2012     Section 2012     Section 2012                                                                                                    | O Pubblicazioni                                |          | 100      |                                              |                                                       |                                                    |                         |                                                                                                    |                                                 |
| 🖹 Comune di Technical Design 0/12/2017                                                                                                    | 2                                              | 🎐 94 ele | ementi   | trovati                                      |                                                       |                                                    |                         |                                                                                                    |                                                 |
|                                                                                                    | 🎰 Comune di Technical Design                   |          |          |                                              |                                                       |                                                    |                         |                                                                                                    | Utente: CristianEsposito 02/12/2017             |

Come potete notare siamo entrati nei flussi documentali dentro la gestione della scrivania digitale dell'ufficio ragioneria (punto 2 dell'immagine). La tabella pubblicata sulla destra propone tutte le attività da svolgere da parte dell'ufficio. Tra queste attività compare anche la nostra determina. Possiamo notare che nell'oggetto compare la scritta visto contabile (punto 3 dell'immagine).

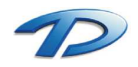

Per assegnare il visto occorre selezionare la delibera desiderata e dalla barra degli strumenti in alto premere **gestione** e poi **gestisci delibera**.

| Con the second second s |                                                                      |                                                                    | GISMaster                                                                               | = 5 ×                                                                         |
|----------------------------------------------------------------------------------------------------|----------------------------------------------------------------------|--------------------------------------------------------------------|-----------------------------------------------------------------------------------------|-------------------------------------------------------------------------------|
| File Configurazione Nuova regist                                                                                                    | trazione Tabelle Scansione massiva                                   | Utility Stampe                                                     |                                                                                         |                                                                               |
| Protocollo informatico                                                                                                    | * O Gestione protocollo O Propost                                    | te di determine 💿 Decreti 💿 Proposte in                            | reparazione 🔞 Consultazione delibere 💿 Documenti di vendita 🙆 Gestione contratti 💿 Publ | olicazioni albo pretorio 🛛 Scrivania digitale ufficio 🕲 Gestione attività 4 🕨 |
| Protocollo informatico     Gestione protocollo     Consultazione protocollo     Ricerca fature     Raccomandate on-line                                                                                                    | Visualizza Assegna Inoltra Gestione<br>Scr 😭 p                       | Nuova Facicola Visualiza<br>attività documenti<br>Prendi in catico | Oggetto Mitterite Destinatario Protocollo Periodo:  Tipo attività: Picerch Ricerch      | afiliti (                                                                     |
| <ul> <li>Casella di posta certificata</li> <li>P.E.C. in arrivo</li> <li>P.E.C. inviate</li> <li>Q. Casella di posta mail</li> </ul>                                                                                                    | Nuove String Research                                                | Concludi attività<br>Biluta                                        | C Attività                                                                              |                                                                               |
| 🖄 E-mail in arrivo                                                                                                    | Data arrivo                                                          | Sestisci delibera Destinal                                         | ario Oggetto                                                                            | Protocollo                                                                    |
| E-mail inviate                                                                                                    | 02/12/2017                                                           | Torrero Andrea Ufficio ra                                          | Joneria PROPOSTA DI DELIBERA Nº 9/2017 DEL 02/12/2017 - Attestato di copertura          |                                                                               |
| 🚡 Registro di emergenza                                                                                                    | A 02/12/2017                                                         | Torrero Andrea Ufficio ra                                          | ioneria PROPOSTA DI DELIBERA Nº 9/2017 DEL 02/12/2017 - Attestato di copertura          |                                                                               |
| 4 😍 Flussi documentali                                                                                                    | R 10/11/2017                                                         | Esposito Cristian Ufficio ra                                       | sioneria Determina n° 15/2017 - test - Visto contabile                                  |                                                                               |
| Scrivania digitale ufficio                                                                                                    | 3 / 08/11/2017 22/11                                                 | 1/2017 COSTAMAGNA GIOVENAL LIfficio ra                             | Internal August 2017 EATTURA Nº 77777777 DEL 31/03/2015                                 | Prot. 0* 0000022 del 08/11/2017                                               |
| 6 Gestione attività                                                                                                    | B 8 31/10/2017                                                       | TECHNICAL DESIGN S B L Ufficio U                                   | panistica Pratica Edilzia Comune Piemonte - SCIA                                        | Prot. nº 000021 del 31/10/2017                                                |
| Calendario attività                                                                                                    | · // 31/10/2017                                                      | TECHNICAL DESIGN S.B.L. LIfficio S                                 | IAP Pratice SUAP Comune Plemonte - SCIA Subingresso                                     | Part of 000020 del 31/10/2017                                                 |
| 1                                                                                                    | A 31/10/2017                                                         | TECHNICAL DESIGN S.R.L. LIFFOR LI                                  | hanistica Pratica Editria Comme Linura - CILA                                           | Pert of 000019 del 31/10/2017                                                 |
| Fascicoli documentali                                                                                                    | A 21/10/2017                                                         | TECHNICAL DESIGN S.P.L. LIFFICIA S                                 | IAP Protice Clinic Common Lights CICK                                                   | Prot. 6* 0000019 dol 3/ 1012/017                                              |
| Gestione Fascicoli                                                                                                    | A 24/10/2017                                                         | TECHNICAL DESIGN S.P.I. LINISIS T                                  | huti Dianu ta di antegale a maria amandegata                                            | Prot. 11 000017 doi 2 010/017 100                                             |
|                                                                                                    | 8 8 24/10/2017                                                       | Palas Meuro                                                        | Determine al 9/2017 TEST EE Mate anatolia                                               | Hot.11 000017 08 2010 2017 148                                                |
|                                                                                                    | B & 12/10/2017                                                       | Casada Madro Children I Marka an                                   | Jorena Determina il 3/2017 - TEST EE - Visio contabile                                  |                                                                               |
|                                                                                                    | · · · · · · · · · · · · · · · · · · ·                                | Esposito Cristian Unicio la                                        | Johena Determina n 7/2017 - DETERMINA 123 - Visio Contable                              |                                                                               |
|                                                                                                    | 1 03/07/2017                                                         | MARTINI MARCO DOMENI Umolo U                                       | Janisoda PRATICA SUE SRVESNA LEUGASSAF-10032014-0311.SUE                                | Proc. n 0000014 de 03/07/2017 Em                                              |
|                                                                                                    | · · · · · · · · · · · · · · · · · · ·                                | POSSI MARIO Umaio U                                                | Janidos PRATICA SUE SCIA EDILIZIA V2                                                    | Prot. 6: 0000012 doi:10.007/2017 imag                                         |
|                                                                                                    | · · · · · · · · · · · · · · · · · · ·                                | RUSSI MARIU Utticio Li                                             | Von pubblici PRATICA SUE: SCIA EDILIZIA V2                                              | Prot. nº 0000013 del 03/07/2017 Itali                                         |
|                                                                                                    | 1 03/07/2017                                                         | RUSSI MARIO UTION UTION                                            | Janaboa PRATICA SUE COMUNICATIONE                                                       | Proc. n 0000012 del 03/07/2017 Emp                                            |
|                                                                                                    | 3 03/07/2017                                                         | ROSSI MARIO Utticio U                                              | vaniatica PRATICA SUE: COMUNICAZIONE FINE LAVORI                                        | Prot. n° 0000011 del 03/07/2017 i i al                                        |
|                                                                                                    | 3 @ 03/07/2017                                                       | Albesano Federico Ufficio U                                        | anistica PRATICA SUE - SCIA EDILIZIA                                                    | Prot. n° 0000010 del 03/07/2017                                               |
|                                                                                                    | 14/06/2017                                                           | Torrero Andrea Ufficio C                                           | D INVIO DOC                                                                             | =                                                                             |
|                                                                                                    | A 14/06/2017                                                         | Esposito Cristian Ufficio ra                                       | joneria Determina n° 5/2017 - TEST - Visto contabile                                    |                                                                               |
|                                                                                                    | 17/11/2016                                                           | TDIMMOBILIARE Ufficio U                                            | panistica RICHIESTA DOCUMENTAZIONE 2                                                    | Prot. n° 0000018 del 17/11/2016                                               |
|                                                                                                    | 3 Ø 06/04/2016                                                       | Torrero Andrea Ufficio U                                           | paniatica PRATICA SUE - SCIA EDILIZIA                                                   | Prot. n° 0000010 del 06/04/2016                                               |
|                                                                                                    | 3 06/04/2016                                                         | ROSSI MARIO Ufficio S                                              | JAP PRATICA SUAP: SCIA SUBINGRESSO VICINATO E NOTIFICA SANITARIA                        | Prot. n° 0000009 del 06/04/2016                                               |
|                                                                                                    | 10/03/2016                                                           | TDIMMOBILIARE Ufficio C                                            | D PREVENTIVO SOFTWARE                                                                   | Prot. n° 0000004 del 10/03/2016                                               |
|                                                                                                    | Conformazioni attività     Cogetto: PROPOSTA DI DELLE     A Allegati | BERA N° 9/2017 DEL 02/12/2017 - Attestato di cop                   | tura                                                                                    |                                                                               |
| X Atti amministrativi                                                                                                    | Delibera.odt                                                         |                                                                    |                                                                                         |                                                                               |
| Conservazione documentale                                                                                                    | Mitri soggetti convolti                                              |                                                                    |                                                                                         |                                                                               |
| 🔏 Contratti digitali                                                                                                    |                                                                      |                                                                    |                                                                                         |                                                                               |
| Finanziaria                                                                                                    |                                                                      |                                                                    |                                                                                         |                                                                               |
| Protocollo informatico                                                                                                    |                                                                      |                                                                    |                                                                                         |                                                                               |
| 🚱 Pubblicazioni                                                                                                    |                                                                      |                                                                    |                                                                                         |                                                                               |
|                                                                                                    | 94 elementi trovati                                                  |                                                                    |                                                                                         |                                                                               |
| 🖮 Comune di Technical Design                                                                                                    |                                                                      |                                                                    |                                                                                         | Utente: CristianEsposito 02/12/2017                                           |

La finestra che verrà mostrata sarà la seguente:

| <u>a</u>      | Attestato di copertura                        |                 | - 🗆 ×             |
|---------------|-----------------------------------------------|-----------------|-------------------|
| Modifie       | a 📕 Salva 🥱 Annulla 醫 Crea documento 📓 Allega |                 |                   |
| PROPO         | STA DI DELIBERA Nº 9/2017 DEL 02/12/2017      | 7               |                   |
|               |                                               |                 |                   |
| Azione:       | Attestato di copertura                        |                 |                   |
| A firma di:   | CristianEsposito                              |                 |                   |
| Parere:       |                                               | Data parere:    | 02/12/2017        |
| Rimanda a:    | Favorevole                                    |                 | -                 |
|               | Negativo                                      |                 |                   |
| Espo<br>Visto | sito Cristian                                 |                 |                   |
| Allega        | ti e documenti emessi 🔫 Iter pratica 🔮        | Seleziona tutti | Deseleziona tutti |
| De Pri        | libera.odt<br>oposta di delibera              |                 |                   |
|               |                                               |                 |                   |

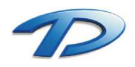

Assegnare il parere tramite l'apposito menu a tendina.

É possibile creare il documento contenente il visto contabile cliccando il tasto **crea documento** e scegliere il modello desiderato dalla lista che verrà proposta nella finestra successiva.

| @                       | Documenti da creare – 🗖 🗙        |
|-------------------------|----------------------------------|
| Documenti generici 🔹    | Documenti generici               |
| Ufficio CED             | Delibere                         |
| Ufficio Lavori Pubblici | LetteraGenerica.rtf              |
| Ufficio Ragioneria      | Modello_Liquidazione_Fattura.rtf |
| Ufficio SUAP            | ParereContabile.tf               |
| Ufficio Tributi         |                                  |
| Ufficio Urbanistica     |                                  |
| Documenti creati        |                                  |
|                         |                                  |
|                         |                                  |
|                         |                                  |
|                         | Converti in PDF                  |

Dopo aver redatto il documento procedere premendo **salva**. GisMaster in automatico convertirà il file in PDF e avvierà la procedura di firma digitale.

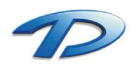

#### Convocazione e gestione del Consiglio/Giunta Comunale

Dopo aver ricevuto il visto del dirigente e il parere, eventuale, della ragioneria una delibera deve essere esaminata dal Consiglio o dalla Giunta comunale. Tutte le delibera in attesa di esame vengono messe sulla scrivania dell'ufficio che si occupa della convocazione e della gestione del Consiglio e della Giunta. Per includere una delibera nell'ordine del giorno del prossimo Consiglio/Giunta occorre accedere alla scrivania digitale dell'ufficio tramite i flussi documentali.

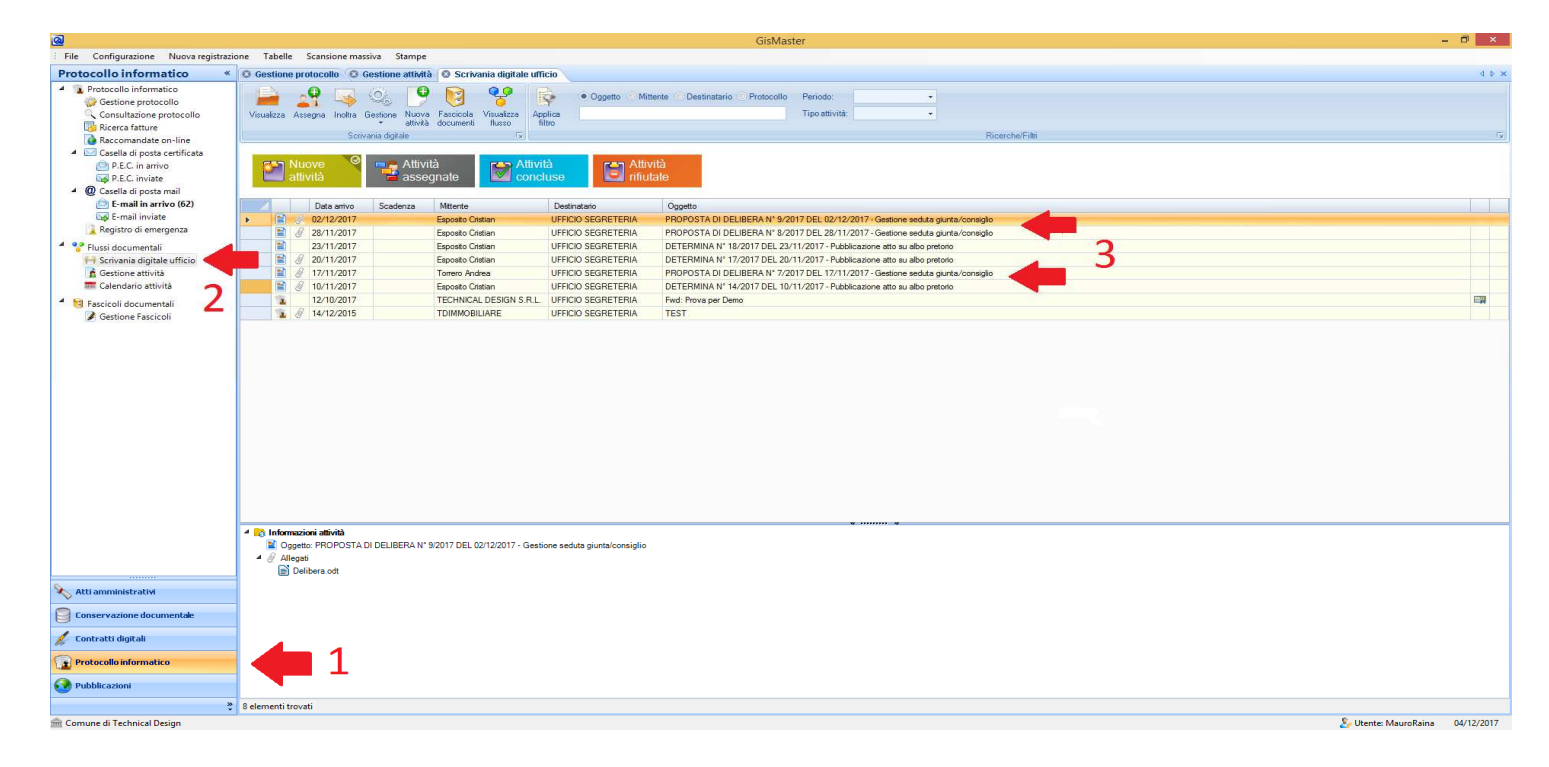

Oltre alle attività che arrivano dal protocollo, in scrivania compaiono tutte le delibera in attesa di esame. Per includere una delibera nell'ordine del giorno di un prossimo Consiglio/Giunta comunale, possiamo selezionarla e tramite il menù **gestione** (presente in alto sulla barra degli strumenti) premere **Gestisci delibera**.

| <u>a</u>                                                                                                    |               |                       |                                                                                       |                            |                    | GisMa                            | ister                      |                          |                    |  |
|----------------------------------------------------------------------------------------------------|---------------|-----------------------|---------------------------------------------------------------------------------------|----------------------------|--------------------|----------------------------------|----------------------------|--------------------------|--------------------|--|
| File Configurazione Nuova registraz                                                                                                    | ione Tabelle  | Scansione ma          | issiva Stampe                                                                         |                            |                    |                                  |                            |                          |                    |  |
| Protocollo informatico «                                                                                                    | C Gestione p  | orotocollo (8         | Gestione attività 🔕 Scr                                                               | ivania digitale uff        | icio               |                                  |                            |                          |                    |  |
| Protocollo informatico     Gestione protocollo     Consultazione protocollo     Gereca fatture     Accomandate on-line     Casella di posta certificata | Visualizza As | ssegna Inoltra<br>Scr | Gestione Nuova Fascicola<br>attività documen<br>Prendi in carico<br>Concludi attività | Ap<br>Visualizza<br>flusso | Oggetto            | Mittente Destinatario Protocollo | Periodo:<br>Tipo attività: |                          | Ricerche/Film      |  |
| <ul> <li>P.E.C. in arrivo</li> <li>P.E.C. inviate</li> <li>Casella di posta mail</li> <li>E-mail in arrivo (62)</li> </ul>                              | at            | tività                | Rifiuta                                                                               | Conc                       | luse               | rifiutate                        |                            |                          |                    |  |
| E-mail inviate                                                                                                    |               | 02/12/2017            | Esposito                                                                              | ristian                    | UFFICIO SEGRETERI  | A PROPOSTA DI DELIBERA Nº 9/     | 2017 DEL 02/12/            | 2017 - Gestione seduta   | a giunta/consiglio |  |
| 📜 Registro di emergenza                                                                                                    |               | 28/11/2017            | Esposito                                                                              | Cristian                   | UFFICIO SEGRETERI. | A PROPOSTA DI DELIBERA Nº 8/     | 2017 DEL 28/11/            | 2017 - Gestione seduta   | a giunta/consiglio |  |
| 4 😵 Flussi documentali                                                                                                    | 2             | 23/11/2017            | Esposito                                                                              | Cristian                   | UFFICIO SEGRETERI. | A DETERMINA Nº 18/2017 DEL 23    | 3/11/2017 - Pubbl          | licazione atto su albo p | retorio            |  |
| 🖶 Scrivania digitale ufficio                                                                                                    | 1             | 20/11/2017            | Esposito                                                                              | Cristian                   | UFFICIO SEGRETERIA | A DETERMINA Nº 17/2017 DEL 20    | 0/11/2017 - Pubbl          | licazione atto su albo p | retorio            |  |
| 👔 Gestione attività                                                                                                    | 1             | 17/11/2017            | Torrero A                                                                             | ndrea                      | UFFICIO SEGRETERI  | IA PROPOSTA DI DELIBERA Nº 7/    | 2017 DEL 17/11/            | 2017 - Gestione seduta   | a giunta/consiglio |  |
| 📰 Calendario attività                                                                                                    | 1             | 10/11/2017            | Esposito                                                                              | Cristian                   | UFFICIO SEGRETERI. | A DETERMINA Nº 14/2017 DEL 10    | 0/11/2017 - Pubbl          | licazione atto su albo p | retorio            |  |
| 4 😝 Fascicoli documentali                                                                                                    | 12            | 12/10/2017            | TECHNIC                                                                               | AL DESIGN S.R.L.           | UFFICIO SEGRETERI. | IA Fwd: Prova per Demo           |                            |                          |                    |  |
| Gestione Fascicoli                                                                                                    | 1 6           | 14/12/2015            | TDIMMO                                                                                | BILIARE                    | UFFICIO SEGRETERI  | IA TEST                          |                            |                          |                    |  |
|                                                                                                    |               |                       |                                                                                       |                            |                    |                                  |                            |                          |                    |  |

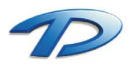

La finestra che verrà mostrata sarà la seguente:

| _ |
|---|
|   |
|   |
|   |
|   |
|   |
|   |
|   |

In base al tipo di delibera GisMaster è in grado di capire se deve convocare un Consiglio o una Giunta Comunale. La prima opzione "Crea una nuova seduta di Consiglio comunale" da all'utente la possibilità di creare una nuova convocazione del Consiglio e di aggiungere la delibera selezionata nell'ordine del giorno. La seconda opzione "Importa in una seduta già esistente" permette l'inserimento della delibera nell'ordine del giorno di un Consiglio già creato.

Per semplificare, la prima volta che si inserisce una delibera in un ordine del giorno è necessario selezionare la prima opzione, in questo modo creeremo, dentro il programma, il consiglio e successivamente includeremo nell'ordine del giorno del consiglio appena creato tutte le altre delibere.

Scegliendo di creazione una nuova seduta di consiglio GisMaster mostrerà la seguente finestra:

|                    | alva 😚 Annul | la 1 Ku Genera documento          |               | S Cr               | eato da: MauroRaii |
|--------------------|--------------|-----------------------------------|---------------|--------------------|--------------------|
| Gestione seduta «  | CONSIG       | LIO COMUNALE Nº 4/2017 DEL        | 07/12/201     | 7                  |                    |
| Dati seduta        | Tipologia:   | Consiglio comunale                | Convocazione: | Prima convocazione |                    |
| Delibera nº 9/2017 | Sessione:    | Ordinaria                         | Tipo seduta:  | Non pubblica       |                    |
| 🖹 Documenti emessi | 📰 Dati co    | onvocazione                       | 📰 Dati sec    | onda convocazione  |                    |
|                    | Data seduta: | 07/12/2017 • X Ora seduta: 221:00 | Data seduta:  | 11                 | Ora seduta:        |
|                    | Sede:        | Palazzo Giuntoli                  | Sede:         |                    |                    |
|                    | Indirizzo:   | Via Torino, 44                    | Indirizzo:    |                    |                    |
|                    |              |                                   |               |                    |                    |
|                    |              |                                   |               |                    |                    |
|                    |              |                                   |               |                    |                    |

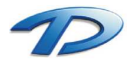

| Technical Design S.r.l Via S. Giovanni Bosco 7/D - 12100 Cuneo (CN) - It          | taly |
|-----------------------------------------------------------------------------------|------|
| Telefono: (39)0171.630924 - Fax(39) 0171.602154                                   |      |
| E-mail: <u>info@technicaldesign.it</u> – PEC: <u>technicaldesign@legalmail.it</u> |      |
| Partita IVA 00595270042                                                           |      |

Completare con i dati di Convocazione, Sessione, Tipologia di Seduta, Sede del Consiglio data e ora di convocazione. Premere salva al termine.

Scegliendo di importare la delibera in una seduta già creata il programma aprirà la finestra di ricerca e proporrà le possibili sedute ancora da convocare. Scegliere tramite il tasto seleziona la seduta desiderata.

| 0      |               |                 |                    | Ricerca sedute          |    |            |    |    |                  | × |
|--------|---------------|-----------------|--------------------|-------------------------|----|------------|----|----|------------------|---|
| P      | Cerca 🥢 I     | Nuova ricerca 🍟 | 🍟 Visualizza 🖌 🖌 S | eleziona                |    |            |    |    |                  |   |
| 纳      | Ricerca sed   | lute            |                    |                         |    |            |    |    |                  |   |
| Nume   | ero seduta:   | A               | Anno:              | Data prima seduta da:   | 11 | <b>* *</b> | a: | 11 | <b>* *</b>       |   |
| Tipolo | ogia seduta:  |                 |                    | Data seconda seduta da: | 11 | - *        | a: | 11 | - ×              |   |
| 1      | Numero        | Data seduta     | Tipo seduta        |                         |    |            |    |    | Sede             |   |
| •      | 4/2017        | 07/12/2017      | Consiglio comunale |                         |    |            |    |    | Palazzo Giuntoli |   |
|        | 3/2017        | 28/11/2017      | Consiglio comunale |                         |    |            |    |    | Palazzo comunale |   |
|        | 2/2017        | 17/11/2017      | Consiglio comunale |                         |    |            |    |    | Palazzo comunale |   |
|        | 4/2017        | 10/11/2017      | Giunta comunale    |                         |    |            |    |    | Palazzo comunale | _ |
|        | 3/2017        | 08/11/2017      | Giunta comunale    |                         |    |            |    |    | Palazzo comunale |   |
|        | 1/2017        | 08/11/2017      | Consiglio comunale |                         |    |            |    |    | Palazzo comunale |   |
|        | 2/2017        | 10/02/2017      | Giunta comunale    |                         |    |            |    |    | Palazzo comunale |   |
|        | 2/2016        | 22/06/2016      | Consiglio comunale |                         |    |            |    |    | Palazzo comunale |   |
|        |               |                 |                    |                         |    |            |    |    |                  |   |
| 8 elei | menti trovati |                 |                    |                         |    |            |    |    |                  |   |

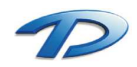

Dopo il Consiglio/Giunta Comunale occorre tornare nella gestione della seduta e riportare il parere in ogni delibera.

| <u>@</u>                                                                                                    |                                     | Seduta di Consiglio comunal                                                                                                    | e                                              |                                                                           | - 🗆 🗙                                              |  |
|----------------------------------------------------------------------------------------------------|-------------------------------------|----------------------------------------------------------------------------------------------------|------------------------------------------------|---------------------------------------------------------------------------|----------------------------------------------------|--|
| 🔛 Nuovo 💾 Modifica 🗔 Sah                                                                                               | va 🔙 Annull                         | a 🔣 Genera documento                                                                                                    |                                                | 🔓 a                                                                       | reato da: MauroRaina                               |  |
| Gestione seduta «                                                                                                    | CONSIG                              | LIO COMUNALE Nº 4/2017 DEL                                                                                                    | _ 07/12/201                                    | 7                                                                         |                                                    |  |
| <ul> <li>Dati seduta</li> <li>Delibere da esaminare</li> <li>Delibera nº 7/2017</li> <li>Delibera nº 8/2017</li> </ul> | Tipologia:<br>Sessione:             | Consiglio comunale   Ordinaria  nvocazione                                                                                                    | Convocazione:<br>Tipo seduta:<br>IIII Dati sec | Prima convocazione   Non pubblica  conda convocazione                     |                                                    |  |
| <ul> <li>Delibera nº 9/2017</li> <li>Documenti emessi</li> </ul>                                                       | Data seduta:<br>Sede:<br>Indirizzo: | 07/12/2017     Image: Construction of the second second seco |                                                |                                                                           | Ora seduta:                                        |  |
|                                                                                                    | C Aggiun                            | el giomo 🔹 Componenti<br>gi delibera 🙀 Rimuovi delibera 🗁 Visualizza (<br>Numero Oggetto                                                                                                    | delibera   🎴 🚦                                 | Ufficio Esito                                                             |                                                    |  |
|                                                                                                    |                                     | 7/2017         Determina di prova           8/2017         Prova           9/2017         Delibera di Considio                                                                                                    |                                                | Ufficio Lavori Pubblici<br>Ufficio Urbanistica<br>Ufficio Lavori Pubblici | Non deliberata<br>Non deliberata<br>Non deliberata |  |
|                                                                                                    | Note:                               |                                                                                                    |                                                |                                                                           |                                                    |  |
| Informazioni                                                                                                    |                                     |                                                                                                    |                                                |                                                                           | ą.                                                 |  |
| 🛃 Seduta salvata con successo!                                                                                         |                                     |                                                                                                    |                                                |                                                                           |                                                    |  |

Per riportare le conclusioni del Consiglio/Giunta cliccare su ogni delibera proposta nell'albero sulla sinistra (vedi frecce rosse).

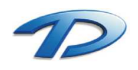

Riportare l'esito finale e segnare l'assenza degli eventuali partecipanti.

| @                                                                                          |                        | Se                            | eduta di Consiglio ( | omunale            |        |              | _ 🗆 🗙               |
|--------------------------------------------------------------------------------------------|------------------------|-------------------------------|----------------------|--------------------|--------|--------------|---------------------|
| 🔛 Nuovo 🌇 Modifica 🛃 Sa                                                                    | lva 🥱 Anr              | nulla 🥂 Apri d                | elibera 🔣 Genera ver | bale 🔣 Genera doci | umento | 🔓 Cr         | eato da: MauroRaina |
| Gestione seduta «                                                                          | Dati.                  | elaceruntivi dall             | a delibera           |                    |        |              |                     |
| <ul> <li>Dati seduta</li> <li>Delibere da esaminare</li> <li>Delibera nº 7/2017</li> </ul> | Oggetto:               | Determina di prov             | a uciincia<br>/a     |                    |        |              |                     |
| Delibera nº 8/2017                                                                         | Tipologia:             | Delibera di Consi             | glio                 | Numero proposta:   | 7/2017 | Data prop    | oosta: 17/11/2017   |
| Demoeta nº 9/2017                                                                          | Ufficio:               | Ufficio Lavori Put            | oblici               | Numero verbale:    | 3/2017 | Pubblicazion | ne n*:              |
|                                                                                            | S Feito                | delibera                      |                      |                    |        |              |                     |
|                                                                                            | Esito finale:<br>Note: | Approvata<br>inatori della de | elibera              |                    |        |              |                     |
|                                                                                            |                        | Qualifica                     | Membro               |                    |        | Presente     | Parere              |
|                                                                                            | × 8                    | Consigliere                   | PANUZZO Alessandr    | 2                  |        |              |                     |
|                                                                                            | 8                      | Consigliere                   | CASTAGNA Fabio       |                    |        | •            |                     |
|                                                                                            | 8                      | Consigliere                   | LA BELLA Michelina   |                    |        |              |                     |
| Informazioni                                                                               | - 78                   |                               |                      |                    |        |              | 4                   |
| 📊 Seduta salvata con successo!                                                             |                        |                               |                      |                    |        |              |                     |
|                                                                                            |                        |                               |                      |                    |        |              |                     |

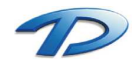

Generare il verbale premendo Genera verbale dalla barra degli strumenti in alto.

| @                                                                                          |               | Se                 | eduta di Consiglio co  | munale           |        |             | - 🗆 🗙               |
|--------------------------------------------------------------------------------------------|---------------|--------------------|------------------------|------------------|--------|-------------|---------------------|
| 🔛 Nuovo 🌇 Modifica 🔒 Si                                                                    | alva 🥱 Ani    | nulla 🥂 Apri d     | elibera 🔣 Genera verba | ile 🔣 Genera doc | umento | 🚨 Cr        | eato da: MauroRaina |
| Gestione seduta «                                                                          | 🖹 Dati        | riassuntivi dell   | a delibera             |                  |        |             |                     |
| <ul> <li>Dati seduta</li> <li>Delibere da esaminare</li> <li>Delibera nº 7/2017</li> </ul> | Oggetto:      | Determina di prov  | /a                     |                  |        |             |                     |
| Delibera nº 8/2017                                                                         | Tipologia:    | Delibera di Consi  | glio                   | Numero proposta: | 7/2017 | Data prop   | oosta: 17/11/2017   |
| Delibera nº 9/2017                                                                         | Ufficio:      | Ufficio Lavori Put | oblici                 | Numero verbale:  | 3/2017 | Pubblicazio | ne n°:              |
| E Documenti emessi                                                                         | S. Estas      | dellhere           |                        |                  |        |             |                     |
|                                                                                            | S ESITO       | delibera           |                        |                  |        |             |                     |
|                                                                                            | Esito finale: | Approvata          | •                      |                  |        |             |                     |
|                                                                                            | Note:         |                    |                        |                  |        |             |                     |
|                                                                                            |               |                    |                        |                  |        |             |                     |
|                                                                                            | 42 F          |                    |                        |                  |        |             |                     |
|                                                                                            | S Esam        | linatori della d   | elibera                |                  |        | 1           |                     |
|                                                                                            | 1             | Qualifica          | Membro                 |                  |        | Presente    | Parere              |
|                                                                                            | P 6           | Consigliere        | PANUZZO Alessandro     |                  |        |             |                     |
|                                                                                            |               | Consigliere        | LA BELLA Michelina     |                  |        |             |                     |
|                                                                                            |               | - 1 <del>-</del>   |                        |                  |        |             |                     |
|                                                                                            |               |                    |                        |                  |        |             |                     |
|                                                                                            |               |                    |                        |                  |        |             |                     |
|                                                                                            |               |                    |                        |                  |        |             |                     |
|                                                                                            |               |                    |                        |                  |        |             |                     |
|                                                                                            |               |                    |                        |                  |        |             | 4                   |
| 1 Seduta salvata con successo!                                                             |               |                    |                        |                  |        |             |                     |
|                                                                                            |               |                    |                        |                  |        |             |                     |
|                                                                                            |               |                    |                        |                  |        |             |                     |

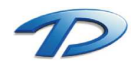

Nella finestra successiva, completare il campo dell'immediatezza dell'esecutività (se necessario). Prima di cliccare su genera verbale spuntare l'opzione escludi firma digitale.

| <u>@</u>                                                                           | Verbale delibera                                                                                                    |                                                                                                    |   |  |  |  |  |  |
|------------------------------------------------------------------------------------|----------------------------------------------------------------------------------------------------|----------------------------------------------------------------------------------------------------|---|--|--|--|--|--|
| Gener                                                                              | a verbale 🎴 Visualizza delibera                                                                                                    |                                                                                                    |   |  |  |  |  |  |
|                                                                                    | NE VERBALE DELIBERA - PRO                                                                                                    | DPOSTA N° 7/2017                                                                                         |   |  |  |  |  |  |
| Oggetto:                                                                           | Determina di prova                                                                                                    |                                                                                                    |   |  |  |  |  |  |
| Tipologia:                                                                         | Delibera di Consiglio                                                                                                    | Data proposta: 17/11/2017 Numero proposta: 7/2017                                                        |   |  |  |  |  |  |
| Ufficio:                                                                           | Ufficio Lavori Pubblici                                                                                                    |                                                                                                    |   |  |  |  |  |  |
| Esito:                                                                             | Approvata                                                                                                    |                                                                                                    |   |  |  |  |  |  |
| 🖑 Esect                                                                            | tività della delibera                                                                                                    |                                                                                                    |   |  |  |  |  |  |
| Data esecu                                                                         | ività: 77 💌 Esecutività immediata:<br>atari della dellbera                                                                                                    | NO Pubblica il verbale della delibera: SI                                                                |   |  |  |  |  |  |
| Presidente:                                                                        |                                                                                                    | Assistente:                                                                                              | * |  |  |  |  |  |
|                                                                                    | 5                                                                                                    | \$                                                                                                    |   |  |  |  |  |  |
| de Ge                                                                              | nerazione verbale e firma ligitale 🔹 🛞                                                                                                    | Documenti della libera                                                                                   | * |  |  |  |  |  |
| <ul> <li>Esclut</li> <li>Firma</li> <li>Invia</li> <li>Rid</li> <li>Rid</li> </ul> | di firma digitale<br>digitalmente il verbale<br>l verbale per la firma digitale<br>hiedi la firma digitale del Presidente<br>hiedi la firma digitale dell'Assistente | Testo della proposta di delibera<br>Proposta nº 7/2017<br>Testo del verbale della delibera<br>Verbale nº |   |  |  |  |  |  |

Verrà visualizzato il documento del verbale della delibera. Procedere completando il testo del documento. Al termine chiudere salvando le modifiche. Si ritornerà sulla finestra precedente, proseguire premendo **archivia verbale**.

| ଭ                                                                                              | Verbale                                                                                                    | delibera                 |                                                                                      |                                                               | ×      |  |  |  |  |
|------------------------------------------------------------------------------------------------|----------------------------------------------------------------------------------------------------|--------------------------|--------------------------------------------------------------------------------------|---------------------------------------------------------------|--------|--|--|--|--|
| 😡 Archi                                                                                        | ivia verbale 🎴 Visualizza delibera                                                                                                    |                          |                                                                                      |                                                               |        |  |  |  |  |
| CRE-                                                                                           | DNE VERBALE DELIBERA - PRO<br>riassuntivi della delibera                                                                                                    | POSTA                    | N° 7/2017                                                                            |                                                               |        |  |  |  |  |
| Oggetto:                                                                                       | Determina di prova                                                                                                    |                          |                                                                                      |                                                               |        |  |  |  |  |
| Tipologia:                                                                                     | Delibera di Consiglio D                                                                                                    | ata proposta:            | 17/11/2017                                                                           | Numero proposta:                                              | 7/2017 |  |  |  |  |
| Ufficio:                                                                                       | Ufficio Lavori Pubblici                                                                                                    |                          |                                                                                      |                                                               |        |  |  |  |  |
| Esito:                                                                                         | Approvata                                                                                                    |                          |                                                                                      |                                                               |        |  |  |  |  |
| 🖑 Esect                                                                                        | utività della delibera                                                                                                    |                          |                                                                                      |                                                               |        |  |  |  |  |
| Data esecu                                                                                     | tività: 7 / Esecutività immediata:                                                                                                    | NO                       | Pubblica il v                                                                        | erbale della delibera:                                        | SI     |  |  |  |  |
| Presidente:                                                                                    | *                                                                                                    | Assistente               | 8                                                                                    |                                                               |        |  |  |  |  |
| <ul> <li>Ge</li> <li>Esclur</li> <li>Firma</li> <li>Invia</li> <li>Rid</li> <li>Rid</li> </ul> | enerazione verbale e firma digitale (*)<br>di firma digitale<br>a digitalmente il verbale<br>il verbale per la firma digitale<br>chiedi la firma digitale del Presidente<br>chiedi la firma digitale dell'Assistente | Tes<br>Pro<br>Tes<br>Ver | umenti della<br>to della propo<br>posta nº 7/201<br>to del verbale<br>bale nº 3/2017 | <b>libera</b><br>sta di delibera<br>17<br>della delibera<br>7 | ۲      |  |  |  |  |

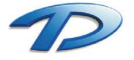

Ripetere le operazione sopra descritte per tutte le delibere esaminate dal Consiglio/Giunta Comunale e presenti nella finestra della gestione seduta.

Procedere ora nell'operazione di firma digitale di tutti i verbale appena generati. Cliccare sul ramo dell'albero **documenti emessi** della finestra gestione seduta e selezionare tutti i verbali. La selezione multipla avviene mediante il tasto **Ctrl**. Premere successivamente il tasto **firma digitalmente** con la chiavetta per la firma digitale del Sindaco.

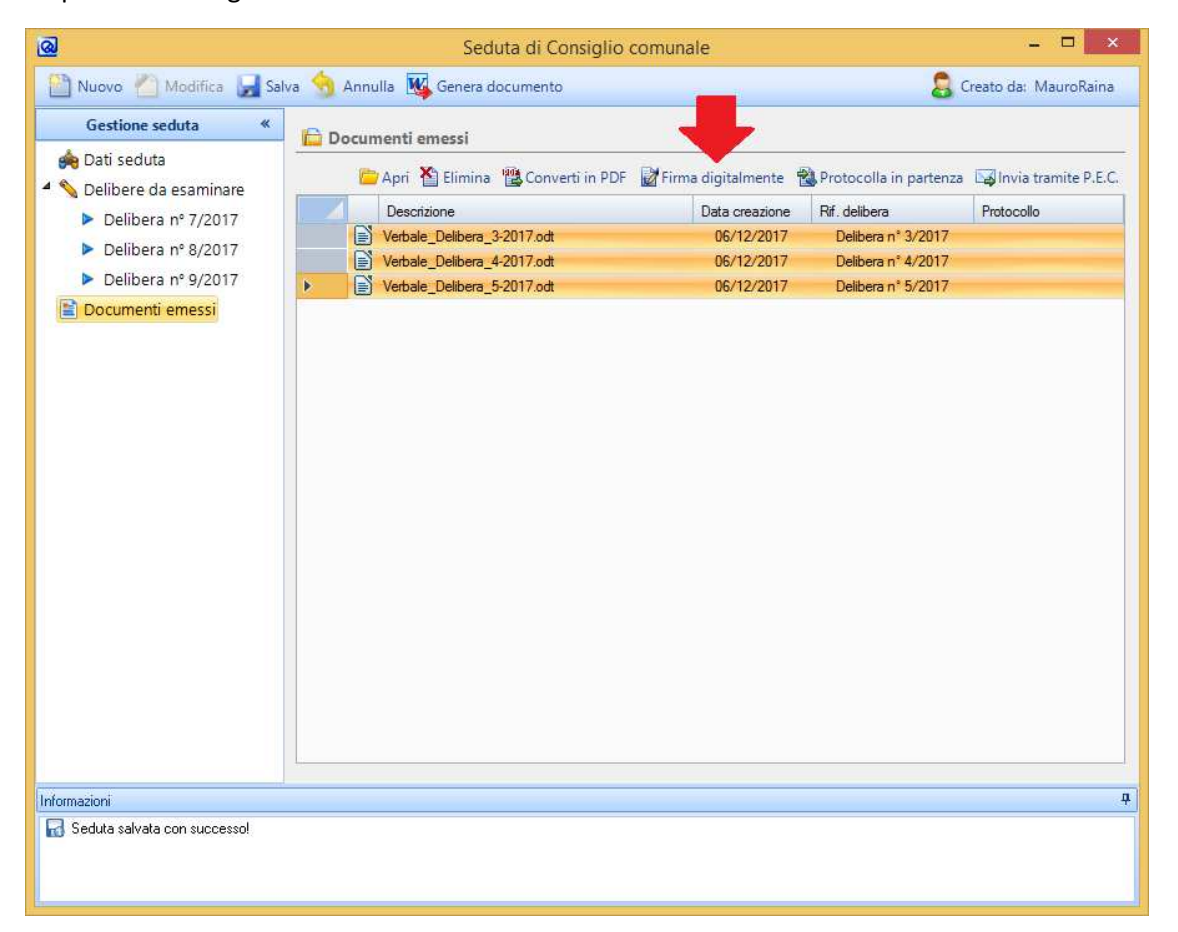

Dopo aver concluso l'operazione di firma compariranno, in tabella, i verbali firmati dal Sindaco (file con estensione \*.p7m). Selezionare i verbali firmati e ricliccare su firma digitale. Questa volta all'interno del computer deve essere inserita la chiavetta del Segretario. Per eseguire, immediatamente, la pubblicazione dei nostri atti, cliccare su ogni singola delibera riportata nell'albero a sinistra e premere il tasto pubblica dalla barra degli strumenti in alto.

| Gestione seduta «<br>Dati seduta<br>Delibere da esaminare                                                                | Oggetto:      | riassuntivi della delibera<br>Detemina di prova |                  |        |                   |            |
|----------------------------------------------------------------------------------------------------|---------------|-------------------------------------------------|------------------|--------|-------------------|------------|
| <ul> <li>Delibera nº 7/2017</li> <li>Delibera nº 8/2017</li> <li>Delibera nº 9/2017</li> <li>Documenti emessi</li> </ul> |               |                                                 |                  |        |                   |            |
|                                                                                                    | Tipologia:    | Delibera di Consiglio                           | Numero proposta: | 7/2017 | Data proposta:    | 17/11/2017 |
|                                                                                                    | Ufficio:      | Ufficio Lavori Pubblici                         | Numero verbale:  | 3/2017 | Pubblicazione n°: |            |
|                                                                                                    | N Esito       | delibera                                        |                  |        |                   |            |
|                                                                                                    | Esito finale: | Approvata                                       |                  |        |                   |            |
|                                                                                                    | Note:         |                                                 |                  |        |                   |            |

Partita IVA 00595270042

# Pubblicazione all'Albo Pretorio

Dopo aver adottato la determina si deve procedere nell'operazione di pubblicazione dell'atto all'albo pretorio.

La via più veloce da seguire per pubblicare la determina, consiste nell'entrare nella scheda **consultazione determine** e selezionare la voce **determine esecutive**.

| <u>@</u>                                                                                                    | GisMaster                                                                                                    |                                                     |                             | - 0 ×                            |
|----------------------------------------------------------------------------------------------------|----------------------------------------------------------------------------------------------------|-----------------------------------------------------|-----------------------------|----------------------------------|
| : File Configurazione                                                                                                    |                                                                                                    |                                                     |                             |                                  |
| Atti amministrativi «                                                                                                    | Gestione protocollo G Scrivania digitale ufficio G Proposte di determine G Consultazione determine G Pubblicazioni albo pretorio                                                                                                    |                                                     |                             | 4.5.                             |
| Cestione determine     Consultacione determine     Consultacione determine     Consultacione determine     Consultacione delibere     Proposte in preparazione     Consultacione delibere     Consultacione delibere     Consultacione d | Cossitizaçãos determine de Publicaziona departemine de Consultazione determine de Publicaziona dato pretorio     Cossitizaçãos determine de Publicaziona dato pretorio     Cossitizaçãos determine de Publicaziona dato pretorio     Cossitizaçãos determine de Publicaziona dato pretorio     Cossitizaçãos determine determine determine determine determine determine     Cossitizaçãos determine determine determine     Cossitizaçãos determine determine determine determine determine     Cossitizaçãos determine determine     Cossitizaçãos determine determine     Cossitizaçãos determine determine     Cossitizaçãos determine determine     Cossitizaçãos determine determine     Cossitizaçãos determine determine     Cossitizaçãos determine     Cossitizaçãos determine     Cossitidadetermine     Cossitizaçãos determine     Cossitizaçãos determi | Aves/Servizio<br>Patimono e gestione del territorio | Uficio<br>Uficio Utbanática | ti, p<br>Agomento                |
| Decreti                                                                                                    | 2 3 17/2017 20/11/2017 20/11/2017 dg/dg/gf                                                                                                    | Patrimonio e gestione del territorio                | Ufficio Lavori Pubblici     |                                  |
| Crdinanze                                                                                                    | A 14/2017 10/11/2017 10/11/2017 determina dolgiani impegno                                                                                                    | Patrimonio e gestione del territorio                | Ufficio Lavori Pubblici     | Determina di impegno di spesa    |
| Crdini di servizio                                                                                                    | A 3 3 13/2017 10/11/2017 10/11/2017 DETERMINA DOGLIANI                                                                                                    | Patrimonio e gestione del territorio                | Ufficio Lavori Pubblici     | Determina di impegno di spesa    |
|                                                                                                    | A G 12/2017 08/11/2017 08/11/2017 morozzo determina                                                                                                    | Patrimonio e gestione del territorio                | Ufficio Lavori Pubblici     | Determina di impegno di spesa    |
|                                                                                                    | 11/2017 08/11/2017 08/11/2017 XXCC                                                                                                    | Patrimonio e gestione del territorio                | Ufficio Lavori Pubblici     |                                  |
|                                                                                                    | ℓ 🔮 10/2017 08/11/2017 08/11/2017 TEST 8/11                                                                                                    | Patrimonio e gestione del territorio                | Ufficio Lavori Pubblici     | Determina di impegno di spesa    |
|                                                                                                    | # 9 8/2017 24/10/2017 24/10/2017 TEST DETERMINA                                                                                                    | Patrimonio e gestione del territorio                | Ufficio Lavori Pubblici     |                                  |
|                                                                                                    | 2 4/2017 10/02/2017 10/02/2017 Prove                                                                                                    | Patrimonio e gestione del territorio                | Ufficio Lavori Pubblici     |                                  |
|                                                                                                    | 2 3/2017 10/02/2017 10/02/2017 UELEMIINA 2017/02/10 vers 3                                                                                                    | Patrimonio e gestione dei territorio                | Ufficio Lavon Pubblici      |                                  |
|                                                                                                    | 2 22017 10/02/2017 10/02/2017 DEI ERMINA 2017/02/10/9852                                                                                                    | Patrimonio e gestione dei territorio                | Ufficio Lavon Pubblici      |                                  |
|                                                                                                    |                                                                                                    |                                                     |                             |                                  |
| Atti amministrativi                                                                                                    |                                                                                                    |                                                     |                             |                                  |
| Conservazione documentale                                                                                                    |                                                                                                    |                                                     |                             |                                  |
| 🔏 Contratti digitali                                                                                                    |                                                                                                    |                                                     |                             |                                  |
| S Pinanziaria                                                                                                    |                                                                                                    |                                                     |                             |                                  |
| Pubblicazioni                                                                                                    |                                                                                                    |                                                     |                             |                                  |
|                                                                                                    | 1 Talenantinovit                                                                                                    |                                                     |                             |                                  |
|                                                                                                    | i i cierrenti trovati                                                                                                    |                                                     |                             |                                  |
| imit Comune di Technical Design                                                                                                    |                                                                                                    |                                                     | 🧏 Uter                      | nte: CristianEsposito 23/11/2017 |

Selezionare la determina e premere **pubblica**.

Nella finestra successiva è possibile, nella tabella degli allegati, aggiungere altri file da allegare alla nostra determina. Prima di confermare la pubblicazione tramite il tasto **salva**, presente in alto a sinistra, assicurarsi che tutti i file presenti nella tabella siano firmati digitalmente.

|             | ×                                                                                                    |
|-------------|----------------------------------------------------------------------------------------------------|
|             | Pubblicazione on-line albo pretorio                                                                                                    |
| G           | Procedere alla pubblicazione immediata dell'atto sull'albo pretorio on-line?<br>E' possibile generare i documenti relativi alla pubblicazione: |
|             | Relata_Pubblicazione.rtf                                                                                                    |
|             |                                                                                                    |
| 🗷 Firma dio | jitalmente i documenti selezionati SI NO                                                                                                    |

Prima di pubblicare in modo definitivo la determina il programma chiede se si vuole generare la relata di pubblicazione. Confermando troveremo la nostra determina pubblicata all'albo.

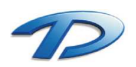

Se la pubblicazione viene effettuata dall'ufficio segreteria, la determina una volta adottata viene messa a disposizione sulla scrivania digitale tramite i flussi documentali.

| <u>a</u>                                                                                                    |                                       |                                                                   |                              | GisMaster                                                                                          | 1                    | - 0 ×      |  |
|----------------------------------------------------------------------------------------------------|---------------------------------------|-------------------------------------------------------------------|------------------------------|----------------------------------------------------------------------------------------------------|----------------------|------------|--|
| File Configurazione Nuova registrazio                                                                                                | ne Tabelle Scansione mass             | siva Stampe                                                       |                              |                                                                                                    |                      |            |  |
| Protocollo informatico «                                                                                                    | O Gestione protocollo O S             | crivania digitale ufficio                                         |                              |                                                                                                    |                      | 4 b ×      |  |
| Protocollo informatico     Gestione protocollo     Consultazione protocollo     Ricerca fatture                                      | Visualizza Assegna Inolira G          | Constructions Pascicola Visualizza A<br>attività documenti Ilusso | Oggetto M     Dica     iltro | ittente ODestinatario Protocollo Periodo:  Tipo attività:                                          |                      |            |  |
| Raccomandate on-line                                                                                                    | Scriveria digitale 🕞 Ricerche/Filti 🖓 |                                                                   |                              |                                                                                                    |                      |            |  |
| <ul> <li>Casella di posta certificata</li> <li>P.E.C. in arrivo</li> <li>P.E.C. inviste</li> <li>Q. Casella di posta mail</li> </ul> | Nuove ettività                        | Attività assegnate                                                | ità<br>Iluse 🗎 🛱 Atti        | ività<br>Itale                                                                                     |                      |            |  |
| E-mail in arrivo (62)                                                                                                    | Data arrivo                           | Scadenza Mttente                                                  | Destinatario                 | Oggetto                                                                                            |                      |            |  |
| Registro di emergenza                                                                                                    | 23/11/2017                            | Esposito Cristian                                                 | UFFICIO SEGRETERIA           | DETERMINA Nº 18/2017 DEL 23/11/2017 - Pubblicazione atto su albo pretorio                          |                      |            |  |
| a registro di emergenza                                                                                                    | 20/11/2017                            | Esposito Cristian                                                 | UFFICIO SEGRETERIA           | DETERMINA Nº 17/2017 DEL 20/11/2017 - Pubbleazione atto su albo pretorio                           |                      |            |  |
| Flussi documentali                                                                                                    |                                       | Torrero Andrea                                                    | UFFICIO SEGRETERIA           | PROPOSTA DI DELIBERA N°/2017 DEL 17/11/2017 - Gestione seduta giunta/consiglio                     |                      |            |  |
| Gortiono attività                                                                                                    | 2/10/11/2017                          | TECHNICAL DESIGN S B I                                            | UFFICIO SEGRETERIA           | DETERMINAN IN 14/2017 DEL 10/11/2017 - Pubblicazione atto su albo pretono<br>Envil forme par Dense |                      | C270       |  |
| Calendario attività                                                                                                    | 12/10/2017                            | TDIMMOBILIARE                                                     | UFFICIO SEGRETERIA           | Text                                                                                               |                      |            |  |
| 4 8 4                                                                                                    |                                       | 1011110 Dick in the                                               | or nois seamerer and         | Teor :                                                                                             |                      |            |  |
|                                                                                                    | 4 💽 Informazioni attività             |                                                                   |                              |                                                                                                    |                      |            |  |
|                                                                                                    | 📓 Oggetto: DETERMINA N                | V* 18/2017 DEL 23/11/2017 - Pubblicazione at                      | to su albo pretorio          |                                                                                                    |                      |            |  |
|                                                                                                    |                                       |                                                                   |                              |                                                                                                    |                      |            |  |
| Conservazione documentale                                                                                                    |                                       |                                                                   |                              |                                                                                                    |                      |            |  |
| 🖌 Contratti digitali                                                                                                    |                                       |                                                                   |                              |                                                                                                    |                      |            |  |
| Protocollo informatico                                                                                                    |                                       |                                                                   |                              |                                                                                                    |                      |            |  |
| 🚱 Pubblicazioni                                                                                                    |                                       |                                                                   |                              |                                                                                                    |                      |            |  |
| ×                                                                                                    | 6 elementi trovati                    |                                                                   |                              |                                                                                                    |                      |            |  |
| 💼 Comune di Technical Design                                                                                                    |                                       |                                                                   |                              |                                                                                                    | 🧞 Utente: MauroRaina | 23/11/2017 |  |

#### Selezionare la determina e premere, dalla barra degli strumenti, il tasto gestione e poi gestisci determina.

| <u>a</u>                                                                                                    |                                                      |                                         |                     | GisMaster                                                                                                    | /                     | - 🗇 🗡      |
|----------------------------------------------------------------------------------------------------|------------------------------------------------------|-----------------------------------------|---------------------|----------------------------------------------------------------------------------------------------|-----------------------|------------|
| File Configurazione Nuova registrazi                                                                                                    | ione Tabelle Scansione massiva                       | Stampe                                  |                     |                                                                                                    |                       |            |
| Protocollo informatico «                                                                                                    | Gestione protocollo Scrivani                         | ia digitale ufficio                     |                     |                                                                                                    |                       | 4 b ×      |
| Protocollo informatico     Gestione protocollo     Consultazione protocollo     Ricerca fatture     Accomandate on-line     Casella di posta certificata     D & C (a settificata | Visualizza Assegna Inoltra Gestione                  | Prendi in carico                        | • Oggetto O Mi      | tente Destinatario Protocollo Periodo:                                                                                                    |                       | 15         |
| P.E.C. inviate                                                                                                    | attività 📑 🖪                                         | Biluta Conclu                           | ise E rifiu         | tate                                                                                                    |                       |            |
| 4 @ Casella di posta mail                                                                                                    |                                                      | Section determina                       |                     |                                                                                                    |                       |            |
| E-mail inviate                                                                                                    | Data amvo                                            |                                         | Destinatano         | Oggetto                                                                                                    |                       |            |
| Registro di emergenza                                                                                                    | ► 23/11/2017                                         | Esposito Unistian                       | UFFICIO SEGRETERIA  | DETERMINA Nº 12/2017 DEL 23/17/2017 - Publicazione ano su abo precino                                                                                                    |                       |            |
| 4 99 5                                                                                                    | 20/11/2017                                           | Torrero Andrea                          | LIEFICIO SEGRETERIA | DETERMINAN IN 17/2017 DEL 2017/2017 - Publicazione anto su alto pretino<br>DEDENSTRA IN DEL DEDA IN 7/2017 DEL 17/21/2017 - Generativa andre anto su alto pretino<br>DEDENSTRA IN DEL DEDA IN 7/2017 DEL 17/21/2017 - Generativa andre anto su alto pretino |                       |            |
| <ul> <li>Plussi documentali</li> <li>Scrivania digitale ufficio</li> </ul>                                                                                                    | B & 10/11/2017                                       | Fenneto Cristian                        | LIFFICIO SEGRETERIA | DETERNINA Nº 14/2017 DEL 10/11/2017 - Biblicatione atto su abo pretrio.                                                                                                    |                       |            |
| Gestione attività                                                                                                    | 12/10/2017                                           | TECHNICAL DESIGN S B L                  | UFFICIO SEGRETERIA  | Fund Prova per Dena                                                                                                    |                       | 120        |
| Calendario attività                                                                                                    | 14/12/2015                                           | TDIMMOBILIARE                           | UFFICIO SEGRETERIA  | TEST                                                                                                    |                       |            |
| Cestione Pascicoli                                                                                                    | Informacióni attività     Cogento: DETERMINA N° 1820 | 017 DEL 23/11/2017 - Pubblicazione atto | au albo pretorio    |                                                                                                    |                       |            |
| 💫 Atti amministrativi                                                                                                    |                                                      |                                         |                     |                                                                                                    |                       |            |
| Conservazione documentale                                                                                                    |                                                      |                                         |                     |                                                                                                    |                       |            |
| 💋 Contratti digitali                                                                                                    |                                                      |                                         |                     |                                                                                                    |                       |            |
| Protocollo informatico                                                                                                    |                                                      |                                         |                     |                                                                                                    |                       |            |
| 🚱 Pubblicazioni                                                                                                    |                                                      |                                         |                     |                                                                                                    |                       |            |
| ő                                                                                                    | 6 elementi trovati                                   |                                         |                     |                                                                                                    |                       |            |
| m Comune di Technical Design                                                                                                    |                                                      |                                         |                     |                                                                                                    | Se Utente: MauroRaina | 23/11/2017 |

Verrà mostrata la finestra per la pubblicazione dell'atto, procedere nella stessa modalità descritta sopra.

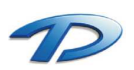